# Manual de Usuario Plataforma Web SleepTracker

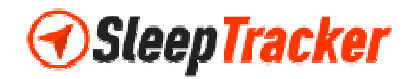

# Índice General

| Índice General                                    | 2  |
|---------------------------------------------------|----|
| Ingreso a la Plataforma Web Sleep Tracker         | 3  |
| Cambiar Contraseña de Ingreso a la Plataforma Web | 6  |
| Administración de Geocercas                       | 8  |
| Creación de Geocercas                             |    |
| Modificación de Geocercas                         | 12 |
| Eliminación de Geocercas                          | 13 |
| Búsqueda de Geocercas                             | 14 |
| Administración de Alertas                         | 15 |
| Creación de Alertas                               | 16 |
| Modificación de Alertas                           | 23 |
| Eliminación de Alertas                            | 24 |
| Búsqueda de Alertas                               | 25 |
| Configuración de la Plataforma Web                | 26 |
| Enviar Comandos                                   | 33 |
| Reportes                                          | 39 |

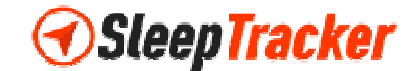

# Ingreso a la Plataforma Web Sleep Tracker

Escriba la dirección <u>www.sleeptracker.com.ve</u> en la barra de direcciones de su navegador web preferido tal como se muestra en la siguiente imagen. Se recomienda utilizar Firefox actualizado o Google Chrome para mejor funcionamiento de la plataforma. Presione **Enter** para continuar.

| $\leftrightarrow$ $\rightarrow$ C $\square$ www.sleeptracker.com.ve |                                   |           |  |
|---------------------------------------------------------------------|-----------------------------------|-----------|--|
| b www.sleeptracker.com.ve - SLE                                     | EP TRACKER CA                     |           |  |
|                                                                     |                                   |           |  |
|                                                                     |                                   |           |  |
|                                                                     |                                   |           |  |
|                                                                     |                                   |           |  |
|                                                                     | Goog                              | Venezuela |  |
|                                                                     |                                   |           |  |
|                                                                     | Busca en Google o escribe una URL | Ŷ         |  |

En la barra de direcciones correspondiente, observará el siguiente cambio de dirección al momento de su carga.

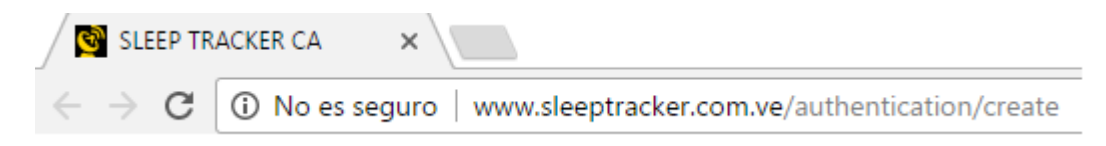

La siguiente imagen muestra la página web de ingreso a la plataforma web.

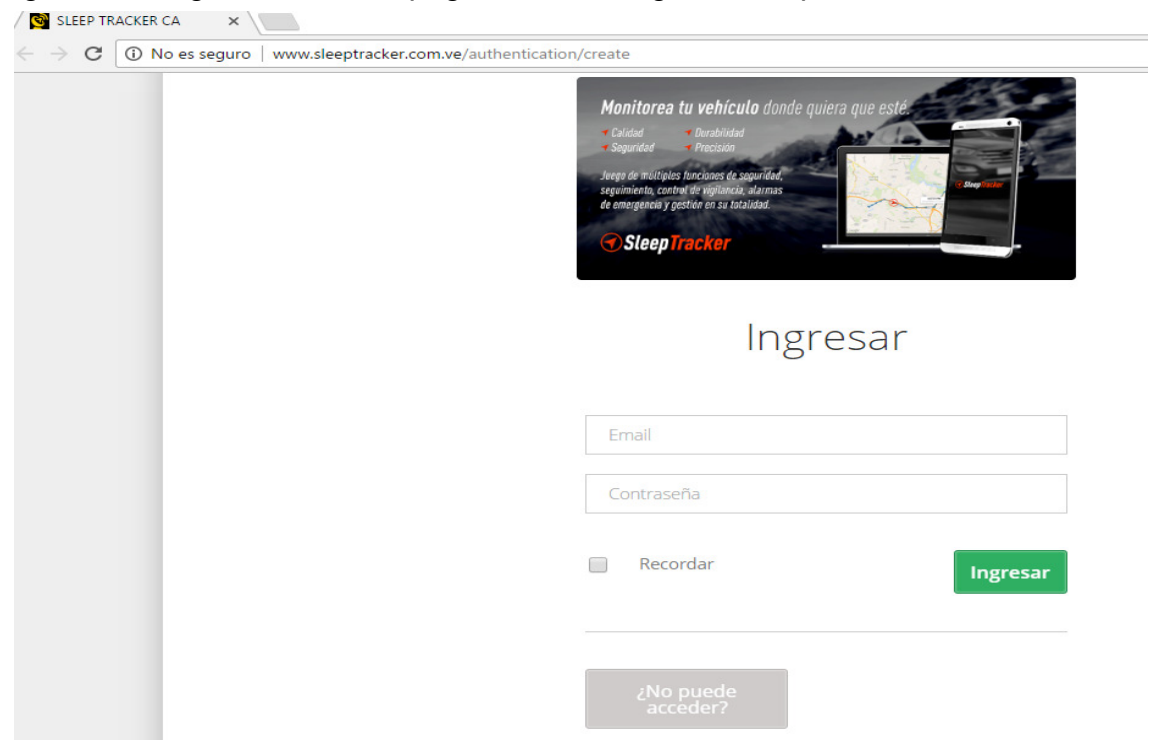

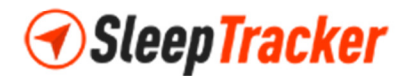

En la sección **Ingresar**, tal como se observa en la imagen siguiente, los campos de información se refieren a su usuario y contraseña respectivamente, por lo tanto, coloque la dirección de correo electrónico y la clave indicada por su distribuidor para su registro en la plataforma web.

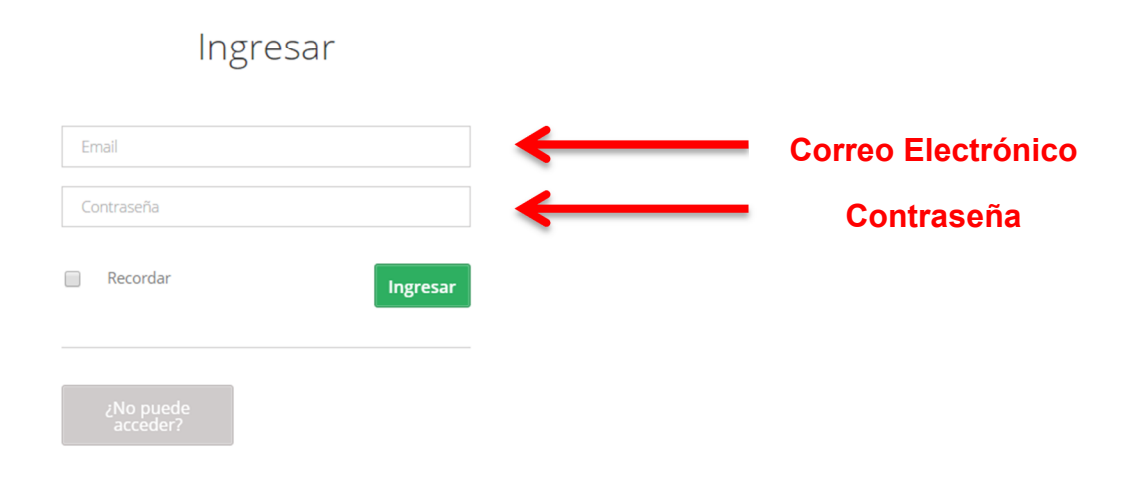

Una vez que haya incluido sus datos correspondientes en cada uno de los campos, presione el botón **Ingresar**.

| Ingresar                  |          |
|---------------------------|----------|
| ings_gonzalez@hotmail.com |          |
|                           |          |
| Recordar                  | Ingresar |
| ذNo puede<br>acceder?     |          |

**Nota Importante:** La contraseña inicial asignada por su distribuidor es temporal, usted debe realizar el cambio de contraseña una vez realizado satisfactoriamente el primer ingreso a la plataforma web de su GPS.

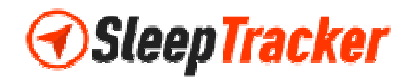

Finalmente, si el ingreso a la plataforma web fue satisfactorio, observará una página similar a la siguiente imagen. En caso contrario, favor contactar a su distribuidor correspondiente para mayor información.

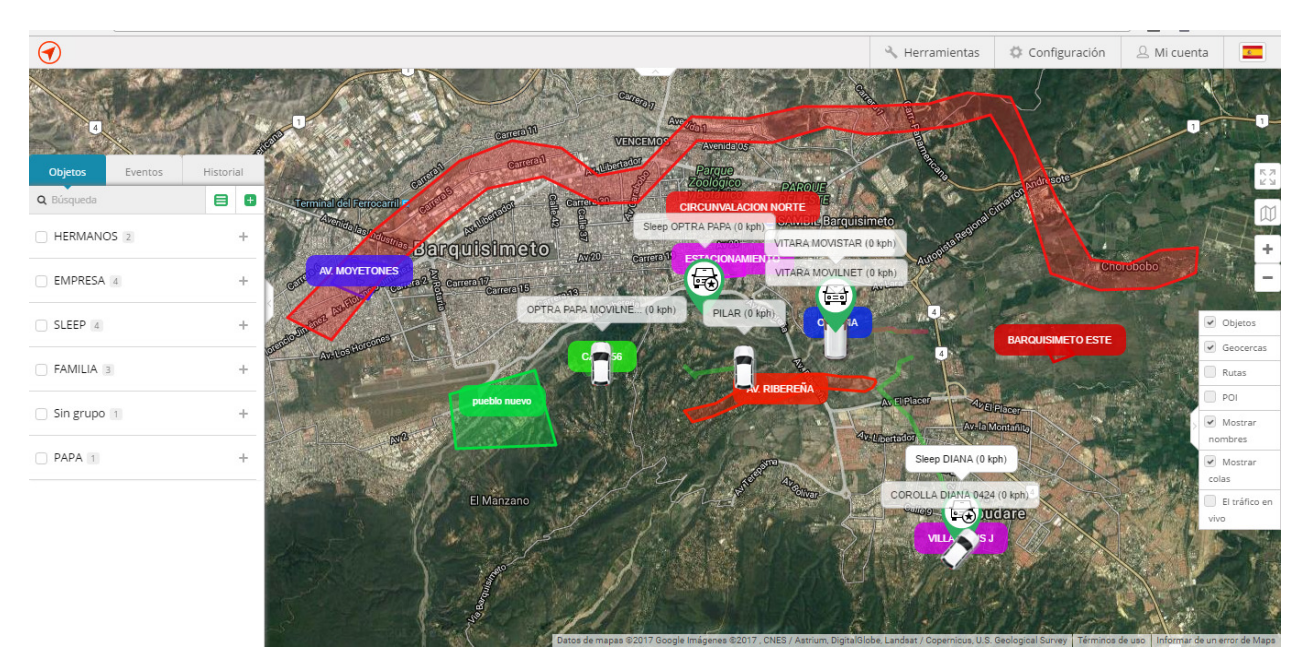

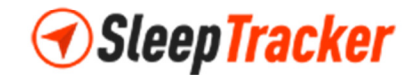

# Cambiar Contraseña de Ingreso a la Plataforma Web

Una vez realizado el primer ingreso a la plataforma web y por motivos de seguridad, se recomienda a cada usuario efectuar el cambio de contraseña indicada por su distribuidor a una clave personalizada de su elección. Para realizar este ajuste, ubique en la parte superior derecha de la pantalla el menú de opciones **Mi Cuenta**.

| <b>?</b>       | A Mi cuenta                                                                                                    |
|----------------|----------------------------------------------------------------------------------------------------|
| 🙎 Mi cuenta    | Haga clic sobre <b>Mi Cuenta</b> para visualizar la lista desplegable de opciones de este menú, seleccione la opción <b>Cambiar contraseña</b> , |
| 🚨 Subscripción | y haga clic nuevamente, tal como se observa en la imagen de la                                                                                   |

Se mostrará la pantalla **Editar**, donde notará tres espacios para incluir información marcados con el símbolo de asterisco (\*) denominados **Email, Contraseña, Confirmar contraseña**.

izquierda.

Cambiar contraseña

G→ Salir

| Editar                    |         | ×        |
|---------------------------|---------|----------|
| Email*:                   |         |          |
| ings_gonzalez@hotmail.com |         |          |
| Contraseña*:              |         |          |
| Confirmar contraseña*:    |         |          |
|                           |         |          |
|                           | Guardar | Cancelar |

En el campo **Email** se mostrará por defecto la dirección de correo electrónico con la cual ingresó a la plataforma web, por lo tanto, este valor NO necesita modificación.

En el campo **Contraseña**, deberá incluir su nueva clave personalizada.

El campo **Confirmar contraseña** se utiliza como verificación del cambio a realizar, por lo tanto, repita la misma clave que ingresó en el campo **Contraseña**.

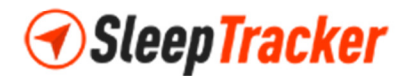

Una vez que haya incluido los datos correspondientes en cada uno de los campos, presione el botón **Guardar** para almacenar los cambios satisfactoriamente.

| Editar                    | 2 |
|---------------------------|---|
| Email*:                   |   |
| ings_gonzalez@hotmail.com |   |
| Contraseña*:              |   |
|                           |   |
| Confirmar contraseña*:    |   |
| •••••                     |   |

**Nota Importante:** En caso de incluir en el campo **Confirmar contraseña** un valor diferente al campo **Contraseña**, la plataforma mostrará un error al momento de almacenar los cambios, tal como se observa en la imagen inferior.

| Editar                                  |         | >        |
|-----------------------------------------|---------|----------|
| Email*:                                 |         |          |
| ings_gonzalez@hotmail.com               |         |          |
| Contraseña*:                            |         |          |
| •••••                                   |         |          |
| El Contraseña confirmación no coincide. |         |          |
| Confirmar contraseña*:                  |         |          |
| ••••                                    |         |          |
|                                         |         |          |
|                                         | Guardar | Cancelar |

Para corregir este error, confirme nuevamente que los valores incluidos en los campos **Contraseña** y **Confirmar contraseña** sean iguales. Finalmente, presione el botón **Guardar** para almacenar los cambios correctos.

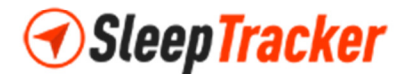

# Administración de Geocercas

Las Geocercas son zonas perimetrales especificadas por los clientes en el mapa de la plataforma web. Estas permiten visualizar y administrar áreas definidas en la trayectoria de su vehículo.

Para realizar la actualización de las Geocercas, ubique en la parte superior derecha de su pantalla en la plataforma web, el menú de opciones denominado **Herramientas**.

| $\bigcirc$           | $\longrightarrow$                              | 🔧 Herramientas          | 🔅 Configuración | 요 Mi cuenta |      |
|----------------------|------------------------------------------------|-------------------------|-----------------|-------------|------|
|                      | LE DATER AREA STAR                             |                         |                 |             |      |
| 🔧 Herramientas       |                                                |                         |                 |             |      |
| 🚊 Alertas            | _                                              |                         |                 |             |      |
| °∀° geocercas        | _←                                             |                         |                 |             |      |
| S Rutas              |                                                |                         |                 |             |      |
| II Reportes          | Haga clic sobre <b>Herramientas</b> para visua | ilizar la l<br>nto solv | ista desp       | olegable    | e de |
| 🕮 Regla              | GEOCERCAS. v haga clic nuevamente.             | tal como                | se obs          | serva e     | n la |
| POI                  | imagen de la izquierda.                        |                         |                 |             |      |
| Mostrar punto        |                                                |                         |                 |             |      |
| Mostrar la dirección |                                                |                         |                 |             |      |
| Enviar comando       |                                                |                         |                 |             |      |

En la parte izquierda de la pantalla de su plataforma web, podrá observar la lista de Geocercas creadas previamente, al igual que realizar la creación, edición, eliminación y búsqueda de las mismas. Adicionalmente podrá definir grupos para las diferentes Geocercas registradas.

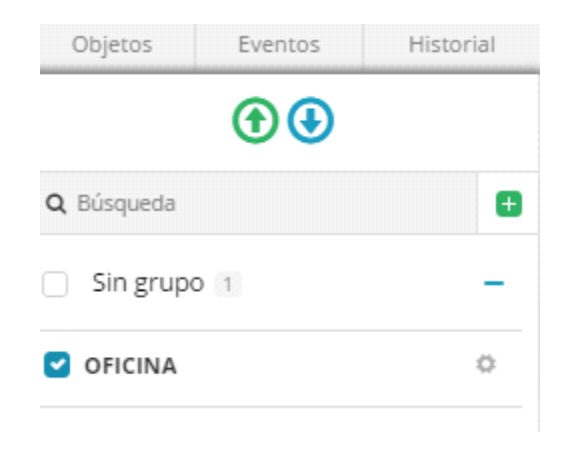

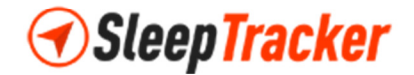

## Creación de Geocercas

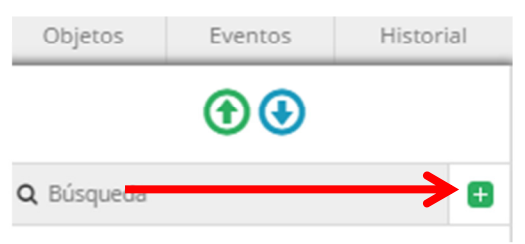

Para realizar la **Creación** de una nueva Geocerca, presione el símbolo de creación según lo indica la imagen de la izquierda.

Posteriormente, observará que la plataforma web le permitirá definir los parámetros de la nueva Geocerca, tal como se visualiza en la siguiente imagen.

| Objetos               | Eventos      | His     | torial |
|-----------------------|--------------|---------|--------|
| Por favor di<br>mapa. | buje un polí | gono ei | n el   |
| Nombre:               |              |         |        |
| Grupo:                |              |         |        |
| Sin grupo             |              | ~       | Ð      |
| Color defondo:        |              |         |        |
| #d000df               |              |         |        |
| Guard                 | lar C        | ancelar |        |

En el campo **Nombre**, incluya un nombre o alias descriptivo para identificar la nueva Geocerca.

El campo **Grupo**, seleccione de la lista desplegable el grupo al cual pertenecerá la nueva geocerca. Adicionalmente, este campo le permitirá incluir nuevos grupos o seleccionar la opción *Sin Grupo*, esto en el caso que no requiera incluir esta nueva geocerca en alguno de los grupos previamente creados.

| Objetos               | Eventos       | Historial  |
|-----------------------|---------------|------------|
| Por favor di<br>mapa. | buje un políg | ;ono en el |
| Nombre:               |               |            |
| Grupo:<br>Sin grupo   |               |            |
| Color defondo         | :             |            |
| #d000df               |               |            |
| Guard                 | lar Ca        | ancelar    |

**Nota Importante:** Si desea crear un nuevo Grupo de geocercas, antes de continuar, presione el símbolo de creación según lo indica la imagen de la izquierda.

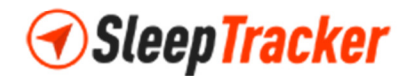

Luego, observará la aparición de una ventana emergente, llamada **Grupos**, que le permitirá incluir cada uno de los nombres de los grupos de geocercas que desea incluir en la plataforma. Una vez incluido el nombre del nuevo grupo, presione el botón **Guardar** para almacenar los cambios satisfactoriamente y regresar a la pantalla de creación de geocercas.

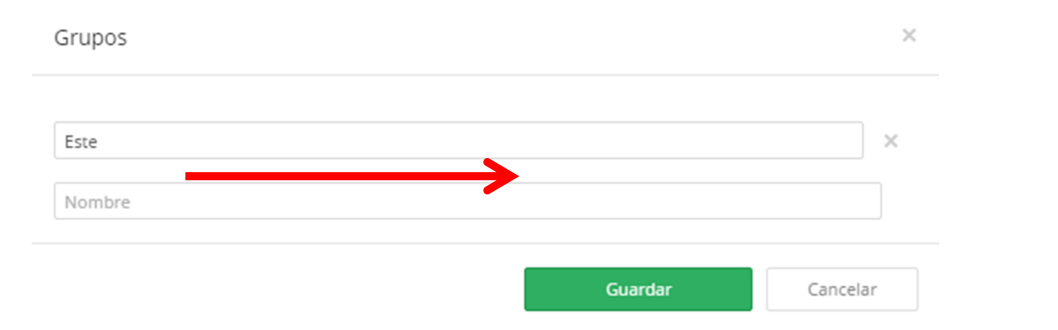

En el campo **Color de Fondo**, podrá seleccionar un color de su preferencia a través de una codificación hexadecimal o seleccionándolo de la paleta de colores mostrada en dicho campo, tal como se observa en la imagen de la derecha. Esto le permitirá identificar más claramente en el mapa la nueva geocerca.

| #ee00ff | _        |
|---------|----------|
|         | Cancelar |
|         |          |

Posteriormente, proceda a realizar el trazado en el mapa del área perimetral que abarcará la geocerca. Para ello, ubique el cursor en el mapa de la plataforma, y observará el siguiente mensaje en su pantalla.

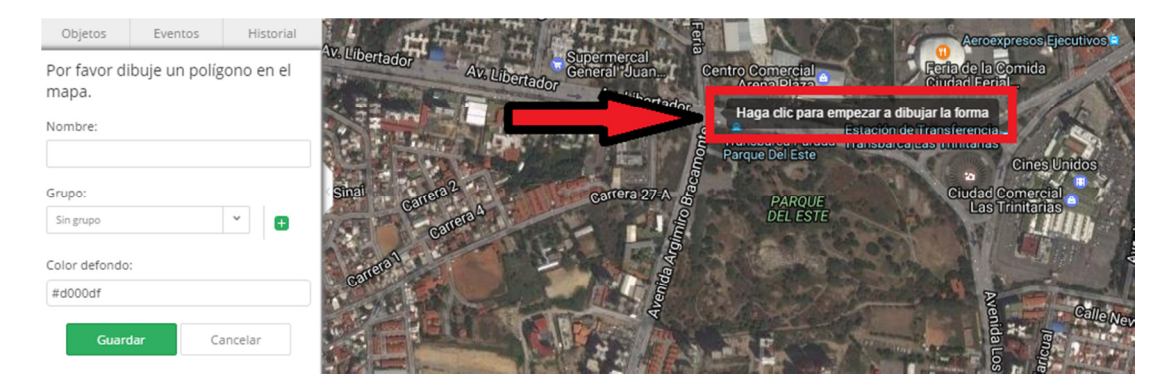

Haga clic en cada uno de los puntos que dibujará en dicho mapa, tal como se observa en la siguiente imagen.

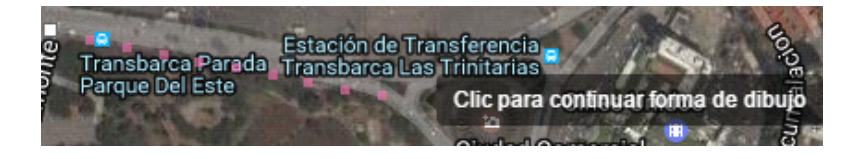

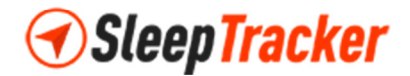

**Nota Importante:** Es muy importante que el punto final del dibujo a definir para la geocerca coincida con el punto inicial de la misma, dado que esto marcará la finalización de la creación de la forma que ilustrará dicha geocerca, tal como se le solicita en la imagen de la derecha.

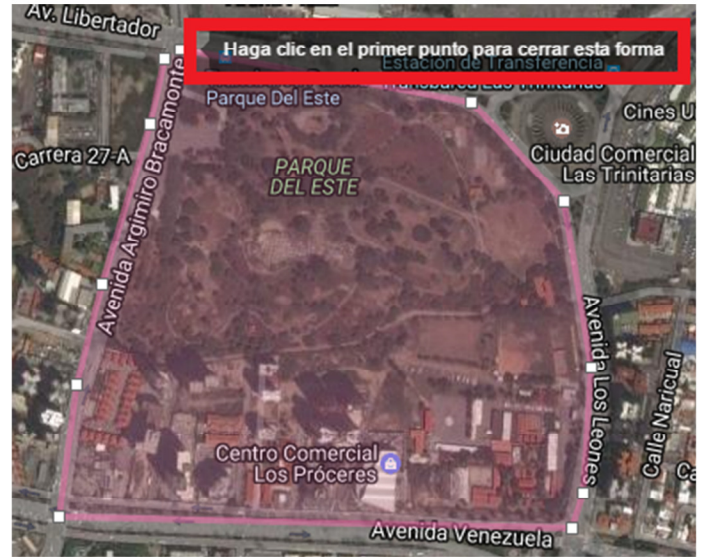

Una vez que haya incluido todos los datos correspondientes en cada uno de los campos y dibujado el área perimetral que conformará la geocerca, presione el botón **Guardar** para almacenar los cambios satisfactoriamente y regresar a la lista de geocercas creadas, tal como se observa en las imágenes anexas.

| Objetos                  | Eventos | Historial |
|--------------------------|---------|-----------|
| Newberr                  |         |           |
| Nombre:                  |         |           |
| Parque del Es            | ste     |           |
| Grupo:                   |         |           |
| Este                     |         | × 🖪       |
| Color defondo<br>#ee00ff | :       |           |
| Guard                    | iar Ca  | ancelar   |

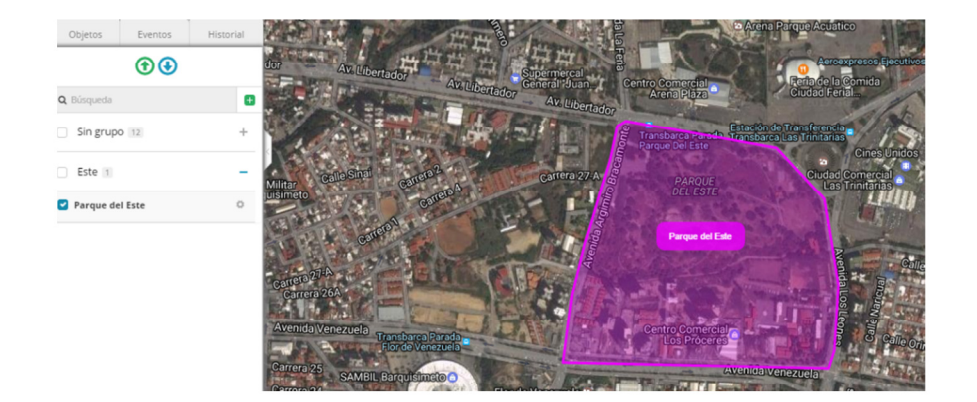

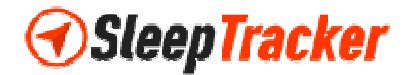

#### Modificación de Geocercas

Si desea realizar la actualización de una geocerca previamente creada en la plataforma web, seleccione la geocerca de la lista, y presione el símbolo de actualización que se encuentra a la derecha de su nombre, tal como lo indica la siguiente imagen, para visualizar las opciones disponibles de ese menú desplegable.

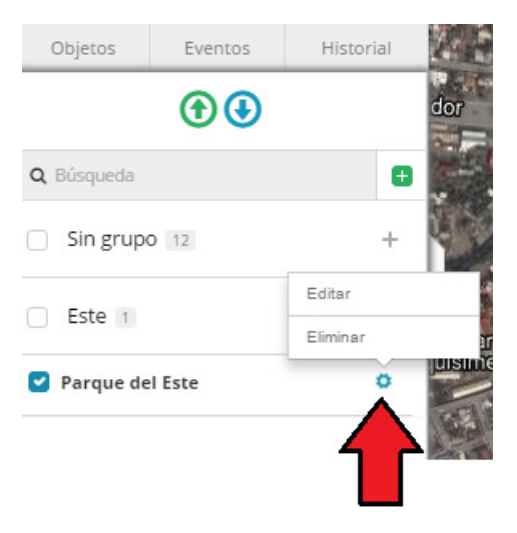

Seleccione la opción **Editar**, para visualizar los datos incluidos en los campos definidos y los puntos perimetrales de la geocerca seleccionada, tal como se observa en la imagen posterior. Proceda a la actualización de los parámetros de la geocerca, y, finalmente presione el botón **Guardar** para almacenar los cambios realizados.

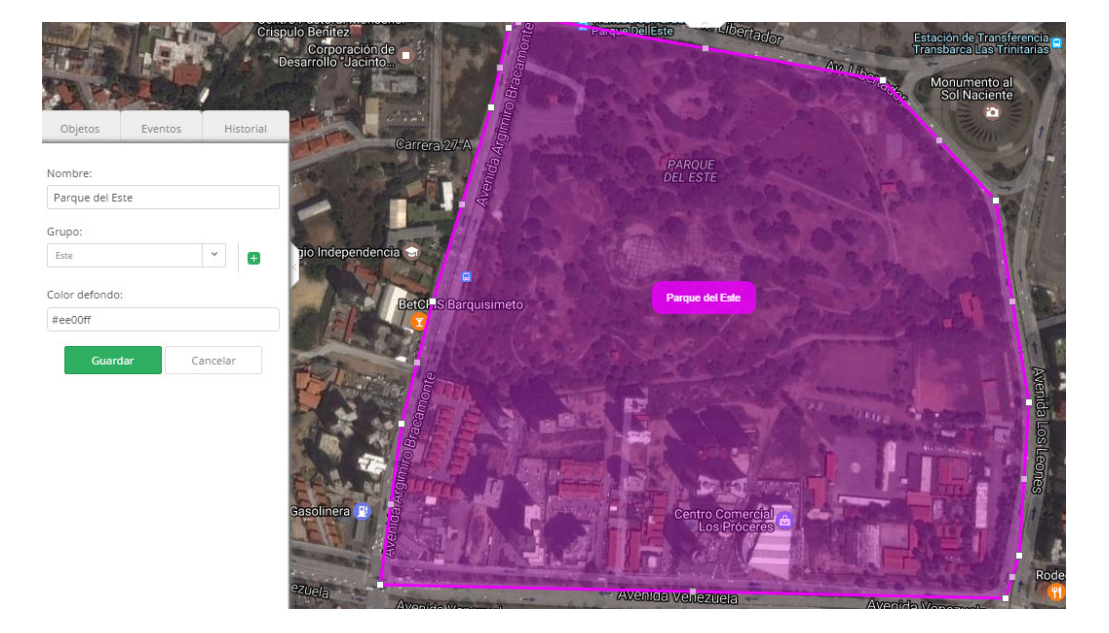

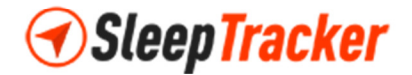

#### Eliminación de Geocercas

Si desea realizar la eliminación de una geocerca previamente creada en la plataforma web, seleccione la geocerca de la lista, y presione el símbolo de actualización que se encuentra a la derecha de su nombre, tal como lo indica la siguiente imagen, para visualizar las opciones disponibles de ese menú desplegable.

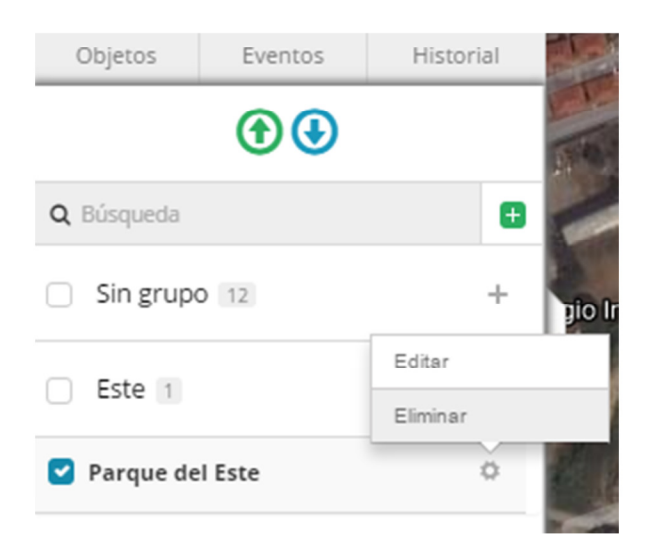

Seleccione la opción **Eliminar**, y observará una ventana emergente denominada **Eliminar**, solicitando la confirmación de la eliminación de dicha geocerca. Presione el botón **Sí**, en caso de estar de acuerdo con este ajuste, tal como se muestra en la pantalla siguiente.

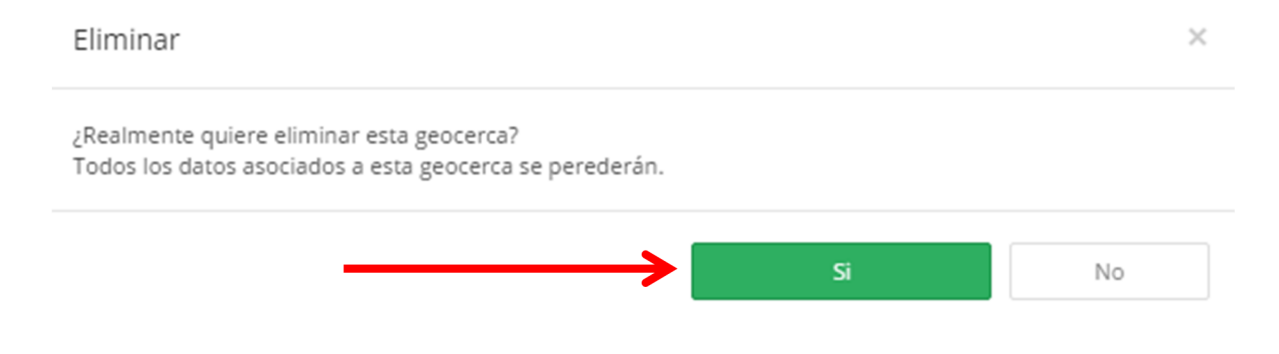

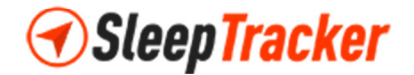

#### Búsqueda de Geocercas

Si desea realizar la búsqueda de una geocerca previamente creada en la plataforma web, ubique el campo **Búsqueda** en la pantalla de actualización de geocercas, tal como se muestra en la siguiente inferior.

| Objetos           | Eventos | Historial |  |
|-------------------|---------|-----------|--|
|                   |         |           |  |
| <b>Q</b> Búsqueda |         | < ₽       |  |
| Sin grupo         | D 12    | +         |  |
| Este 1            |         | +         |  |

La búsqueda de geocercas utiliza los caracteres alfanuméricos definidos en el nombre de cada una de las geocercas registradas en la plataforma web. Seleccione uno de dichos caracteres, introdúzcalo en el campo **Búsqueda**, y observará como la lista de geocercas se actualizara dinámicamente de acuerdo al criterio introducido.

En el ejemplo de la imagen anexa, visualizará en los resultados de la búsqueda todas las geocercas que tengan una letra P en cualquier parte de su nombre.

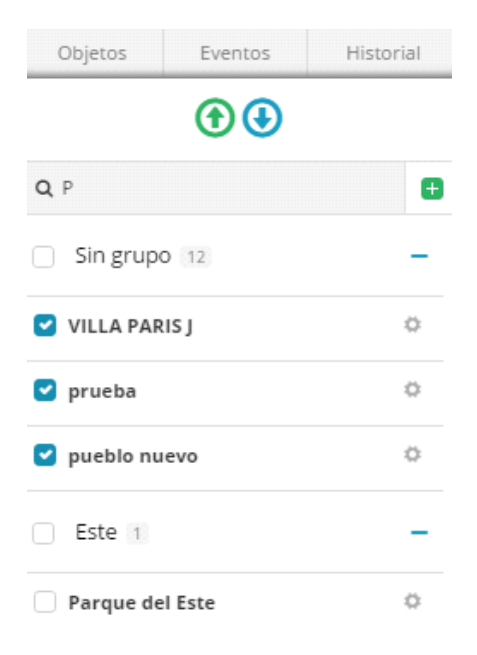

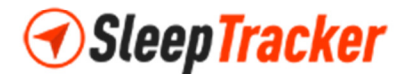

# Administración de Alertas

Las alertas son especificaciones indicados por los usuarios que permiten informar acerca de los diferentes eventos registrados por el GPS de su vehículo.

Para realizar la actualización de las Alertas, ubique en la parte superior derecha de su pantalla en la plataforma web, el menú de opciones denominado **Herramientas**.

| • | $\longrightarrow$ | 🔧 Herramientas | 🗘 Configuración | 🚨 Mi cuenta |     |
|---|-------------------|----------------|-----------------|-------------|-----|
|   |                   |                |                 |             | 146 |

Haga clic sobre **Herramientas** para visualizar la lista desplegable de opciones de este menú. Posteriormente seleccione la opción **Alertas**, y haga clic nuevamente, tal como se observa en la imagen inferior.

| 3   | Herramientas         |   |
|-----|----------------------|---|
| Ļ   | Alertas              | ← |
| °∀° | GEOCERCAS            |   |
| \$  | Rutas                |   |
| ы   | Reportes             |   |
|     | Regla                |   |
| 0   | POI                  |   |
| 0   | Mostrar punto        |   |
| 0   | Mostrar la dirección |   |
|     | Enviar comando       |   |
|     |                      |   |

| Objetos           | Eventos | Historial |
|-------------------|---------|-----------|
| <b>Q</b> Búsqueda |         | Đ         |
| GEOCERCA          | 15      | 0         |
| exceso velocidad  |         |           |
| GEOCERC           | AS SMS  | ٥         |

En la parte izquierda de la pantalla de su plataforma web, podrá observar la lista de Alertas creadas previamente, al igual que realizar la creación, edición, eliminación y búsqueda de las mismas. Adicionalmente podrá definir grupos para las diferentes Geocercas registradas.

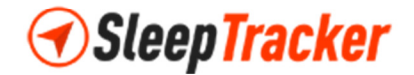

### Creación de Alertas

| Objetos                         | Eventos | Historial  |
|---------------------------------|---------|------------|
|                                 | ••      |            |
| <b>Q</b> Búsque <mark>ua</mark> |         | <b>→</b> • |

Para realizar la **Creación** de una nueva Alerta, presione el símbolo de creación según lo indica la imagen de la izquierda.

Posteriormente, observará la aparición de una ventana emergente en la plataforma web denominada **Agregar Nuevo**, donde notará una serie de pestañas que le permitirán definir los parámetros de la nueva Alerta.

En la pestaña **Información de Usuario** los campos de solicitud de información denominados **Nombre** y **Email**, se refieren a su usuario y la dirección de correo electrónico que recibirá la alerta cada vez que se genere.

| Nombre*:                                                                                                    | Nombre*:                                                                                                   |         |
|----------------------------------------------------------------------------------------------------|----------------------------------------------------------------------------------------------------|---------|
| iombre*:<br>mail:                                                                                           | ombre*:                                                                                                    |         |
| imail:                                                                                                    |                                                                                                    |         |
| imail:                                                                                                    |                                                                                                    |         |
| Email:                                                                                                    |                                                                                                    |         |
| Email:                                                                                                    |                                                                                                    |         |
|                                                                                                    | Email:                                                                                                    |         |
|                                                                                                    |                                                                                                    |         |
| Para múltiples correos electrónicos separados mediante punto y coma ex : user@example.com/user1@example.com | Para múltiples correos electrónicos separarlos mediante punto y coma ex : user@example.com/user1@example.c | ole com |

**Nota Importante:** El campo **Nombre** está marcado con el símbolo de asterisco (\*), lo que significa que es obligatorio incluir la información. Si desea incluir más de una dirección de correo electrónico en el campo **Email**, recuerde separarlas usando el símbolo de punto y coma (;) entre cada una de ellas.

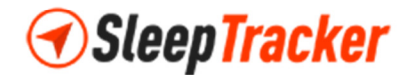

La pestaña **Vehículos** muestra el campo **Dispositivos**, el cual se refiere a todos los vehículos registrados en la plataforma web asignados a su usuario. Marque todos aquellos a los cuales aplica la nueva alerta a crear. Opcionalmente puede seleccionar la opción **Seleccionar Todo** en el caso que desee registrar la alerta para todos los vehículos asociados.

| Agregar nuevo                   |              |                     |              | ×        |
|---------------------------------|--------------|---------------------|--------------|----------|
| Información de usuario Vehiculo | s GEOCERCAS  | Exceso de velocidad | Eventos      |          |
| Dispositovos*:                  |              |                     |              |          |
| Seleccionar todo                |              |                     |              |          |
| AVEO CARLOS                     | CARSCOP VITA | ARA                 | COROLLA DIAN | NA 0424  |
| COROLLA MARIANA                 | JEEP CHEROK  | EE LIBERTY          | nova 01      |          |
| OPTRA PAPA MOVILNET             | Sleep DIANA  |                     | SLEEP OPTRA  | PAPA     |
| Sleep PRUEBA                    | Sleep VITARA |                     | VITARA MOVIL | NET      |
| VITARA MOVISTAR                 |              |                     |              |          |
|                                 |              |                     |              |          |
|                                 |              | Guardar             | (            | Cancelar |

**Nota Importante:** El campo **Dispositivos** está marcado con el símbolo de asterisco (\*), lo que significa que es obligatorio incluir al menos un vehículo en la nueva alerta.

La pestaña **GEOCERCAS** especifica las áreas perimetrales para las cuales aplicará la nueva alerta y el horario en el cual funcionará.

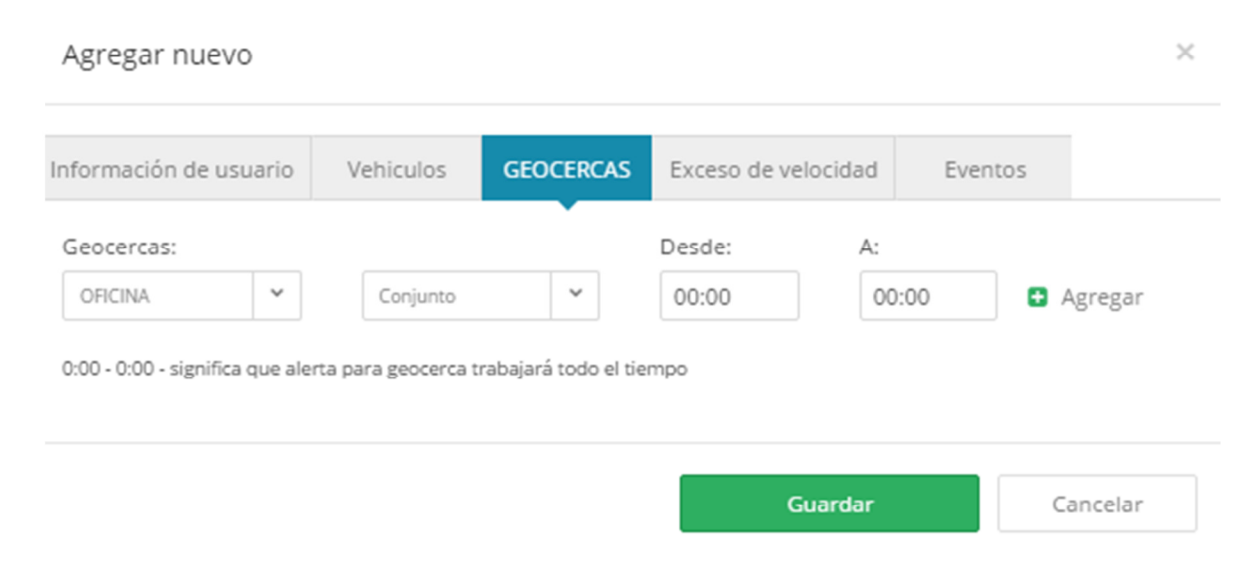

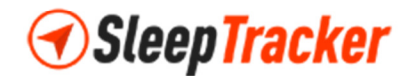

El campo **Geocercas** está compuesto por dos listas desplegables. Al hacer clic en la primera, observará un listado que le permitirá seleccionar una geocerca previamente creada en la plataforma web.

| Geocercas: |   |
|------------|---|
| OFICINA    | ^ |
| OFICINA    |   |

Conjunto 
Conjunto
Entrar a zona
Salir de zona

En la siguiente lista de opciones, se indicará la condición para la cual aplica la nueva alerta de la geocerca seleccionada en la primera lista desplegable. Para ello se muestran tres valores predefinidos denominados *Conjunto*, *Entrar a Zona* y *Salir de Zona*.

Estos últimos dos valores se refieren que la nueva alerta se generará en el momento que el vehículo entra a la geocerca o sale de ella, respectivamente. La opción *Conjunto* comprende ambas condiciones, es decir, que la alerta se generará tanto al entrar como salir de la geocerca.

Los campos **Desde** y **A** indican el tiempo en el cual funcionará la alerta a registrar. Si desea que la alerta trabaje siempre para la geocerca especificada, solo incluya en ambos campos el valor 00:00. En caso

| Desde: | A:    |
|--------|-------|
| 00:00  | 00:00 |

contrario, indique los valores de los mencionados campos en horas y minutos utilizando el sistema horario de 24 horas.

Una vez que haya incluido los datos correspondientes en cada uno de los campos de esta pestaña, presione el botón **Agregar** para registrar la información, tal como se observa en la siguiente imagen.

| formación de usuario | Vehiculos | GEOCERCAS | Exceso de vel     | ocidad | Eventos |        |
|----------------------|-----------|-----------|-------------------|--------|---------|--------|
| Geocercas:           |           |           | Desde:            | A:     |         |        |
| OFICINA 👻            | Conjunto  | ~         | 0 <del>0.00</del> | 00.0   |         | gregar |

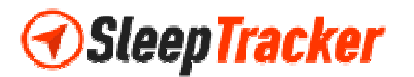

La pestaña **Exceso de Velocidad** se refiere a los parámetros de velocidad para los cuales se generará la alerta a crear.

| Agregar nuevo                     |           |           |                     |         | ×                           |
|-----------------------------------|-----------|-----------|---------------------|---------|-----------------------------|
| Información de usuario            | Vehiculos | GEOCERCAS | Exceso de velocidad | Eventos |                             |
| Exceso de velocidad:<br>Velocidad |           | km        | -                   | ~       | <ul> <li>Agregar</li> </ul> |
|                                   |           |           | Guardar             |         | Cancelar                    |

En el campo **Velocidad** incluya el valor numérico mínimo de velocidad para el vehículo que creará la alerta, es decir, en caso que la velocidad del vehículo supere este valor, una alerta será enviada a los usuarios registrados en las pestañas anteriores.

En la lista desplegable adjunta, seleccione su unidad de medida de velocidad preferida, *km* o *mi*, refiriéndose a kilómetros por hora o millas por hora respectivamente.

Una vez que haya incluido los datos correspondientes en cada uno de los campos de esta pestaña, presione el botón **Agregar** para registrar la información, tal como se observa en la siguiente imagen.

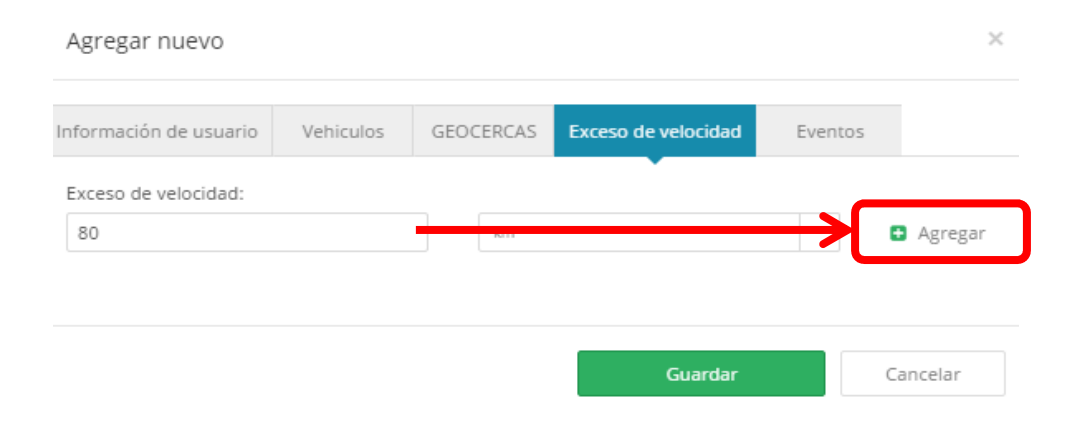

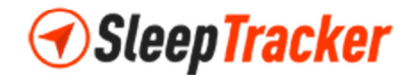

La pestaña **Eventos** se refiere a la asignación de la nueva alerta cuando ocurre un determinado evento para el vehículo. Dichos eventos pueden ser de dos tipos: *Eventos Personalizados*, los cuales son creados por el usuario y definidos en la Configuración de la plataforma web; y *Los Eventos del Sistema*, que son aquellos predefinidos por defecto en el dispositivo GPS.

Al seleccionar la opción *Los Eventos del Sistema*, en la siguiente lista desplegable llamada **Protocolo**, seleccione el único valor disponible denominado *gps103*, tal como se observa en la imagen a su derecha.

| gps103        | ^ |
|---------------|---|
| - Protocolo - |   |
| gps103        |   |

Luego observará la lista disponible de eventos predefinidos en su dispositivo GPS. La siguiente imagen ilustrará un ejemplo con más detalle sobre los valores a incluir en cada una de las listas desplegables de esta pestaña.

| Información de usuario Vehiculos Conductor GEOCERCAS Exceso de velocidad  Eventos  Evento: Los eventos del siste  gps103 V URGENTE: BATERIA BAJA 5% V Agregor  Eventos personalizados pueden ser definidos en Configuración -> pestaña de Eventos. | Información de usuario Vehiculos Conductor GEOCERCAS Exceso de velocidad  Eventos  Evento: Los eventos del siste  gps103  URGENTE: BATERIA BAJA 5%  Conductor GEOCERCAS  Eventos personalizados pueden ser definidos en Configuración -> pestaña de Eventos. | Editar                             |                 |                   |                   |                |          | × |
|----------------------------------------------------------------------------------------------------|----------------------------------------------------------------------------------------------------|------------------------------------|-----------------|-------------------|-------------------|----------------|----------|---|
| Eventos Eventos Los eventos del siste  gps103 URGENTE: BATERIA BAJA 5%  Configuración -> pestaña de Eventos.                                                                                                    | Eventos Eventos del siste  gps103 URGENTE: BATERIA BAJA 5%  Agregor Eventos personalizados pueden ser definidos en Configuración -> pestaña de Eventos.                                                                                                    | nformación de usuario              | Vehiculos       | Conductor         | GEOCERCAS         | Exceso de ve   | elocidad |   |
| Evento:<br>Los eventos del siste × gps103 × URGENTE: BATERIA BAJA 5% × Agregar                                                                                                    | Evento:<br>Los eventos del siste                                                                                                    | Eventos                            |                 |                   |                   |                |          |   |
| Eventos personalizados pueden ser definidos en Configuración -> pestaña de Eventos.                                                                                                    | Eventos personalizados pueden ser definidos en Configuración -> pestaña de Eventos.                                                                                                    | Evento:<br>Los eventos del siste 💙 | gps103          | ~                 | URGENTE: BATER    | RIA BAJA 5%    | ~        |   |
|                                                                                                    |                                                                                                    | Eventos personalizados             | pueden ser defi | inidos en Configu | uración -> pestañ | ía de Eventos. |          |   |

Entre los eventos del sistema más comunes que podrá seleccionar para crear la alerta, se encuentran las siguientes opciones, tal como se observa en la imagen su derecha y detalladas a continuación.

- *Urgente: Batería Baja 5%:* Este evento genera una alerta cuando la batería del dispositivo GPS tiene una carga mínima de 5%.
- Reporte GPS Sleep: Este evento genera una alerta cuando se generan reportes con una frecuencia programada sobre el funcionamiento de su vehículo.
   VEHICULO APAGADO
   ALERTA MOVIMIENTO DEL VEHICULO

# *∢*SleepTracker

| URGENTE: BATERIA BAJA 5%    | ^     |   |   |
|-----------------------------|-------|---|---|
| URGENTE: BATERIA BAJA 5%    |       |   |   |
| REPORTE GPS SLEEP           |       |   | а |
| DESCONEXION DE BATERIA      |       |   |   |
| BOTON SOS                   |       |   |   |
| ARM= ALARMA APERTURA DE PU  | JERTA |   |   |
| ARM=ALARMA SENSOR VIBRACIO  | DN    |   |   |
| ARM= ALARMA VEHICULO ENCE   | NDID  | C |   |
| VEHICULO ENCENDIDO          |       |   |   |
| VEHICULO APAGADO            |       |   |   |
| ALERTA MOMBAIENTO DEL VELUZ |       |   |   |

- *Desconexión de Batería:* Este evento genera una alerta cuando se activa la alarma de desconexión de los bornes de la batería de su vehículo.
- *Botón SOS:* Este evento genera una alerta cuando se activa el botón de pánico conectado a su dispositivo GPS.
- *ARM* = *Alarma Apertura de Puerta:* Este evento genera una alerta cuando se activa la alarma de aperturas de puertas en el vehículo, es decir, en el caso que se abran puertas de su vehículo.
- *ARM* = *Alarma Sensor Vibración:* Este evento genera una alerta cuando se activa la alarma del detector de vibración en el vehículo, es decir, en el caso que se manifiesten movimientos bruscos en su vehículo.
- *ARM* = *Alarma Vehículo Encendido:* Este evento genera una alerta cuando se activa la alarma del detector de encendido del vehículo.
- *Vehículo Encendido:* Este evento genera una alerta cuando se restaura la energía del motor de su vehículo si se encuentra apagado.
- *Vehículo Apagado:* Este evento genera una alerta cuando se realiza el corte de energía del motor de su vehículo si se encuentra en funcionamiento.
- Alerta Movimiento del Vehículo: Este evento genera una alerta cuando el vehículo se encuentra en movimiento luego de permanecer inmóvil después de algunos minutos.

Una vez que haya incluido los datos correspondientes en cada uno de los campos de esta pestaña, presione el botón **Agregar** para registrar la información, tal como se observa en la siguiente imagen.

| ormación de usuario     | Vehiculos       | Conductor        | GEOCERCAS         | Exceso de velocidad | 1       |
|-------------------------|-----------------|------------------|-------------------|---------------------|---------|
| E                       |                 |                  |                   |                     |         |
| wentos                  |                 |                  |                   |                     |         |
| vento:                  |                 |                  |                   |                     |         |
| Los eventos del siste 💙 | gps103          |                  | UNDERTE: DATE     | >                   | Agregar |
| ventos personalizados r | oueden ser defi | nidos en Configu | uración -> pestañ | a de Eventos.       |         |
| entes personenteers p   |                 |                  | neeren - pester   |                     |         |

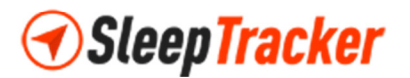

Finalmente, presione el botón **Guardar** para almacenar los cambios y crear la nueva alerta satisfactoriamente, tal como se muestra en la imagen inferior.

| Información de usuario  | Vehiculos       | Conductor        | GEOCERCAS         | Exceso de velocidad |          |
|-------------------------|-----------------|------------------|-------------------|---------------------|----------|
| Eventos                 |                 |                  |                   |                     |          |
| Evento:                 |                 |                  |                   |                     |          |
| Los eventos del siste 💙 | gps103          | ~                | URGENTE: BATER    | RIA BAJA 5%         | 🚹 Agrega |
| Eventos personalizados  | pueden ser defi | nidos en Configu | ıración -> pestañ | ia de Eventos.      |          |
| gps103                  |                 | URGENTE          | : BATERIA BAJA 5  | 596                 | ×        |

**Nota Importante:** Recuerde que los campos marcados con el símbolo de asterisco (\*) en cada una de las diferentes pestañas descritas anteriormente, se refieren a información que debe ser incluida obligatoriamente por el usuario para poder crear la nueva alerta satisfactoriamente, de lo contrario, la plataforma web mostrará errores al momento de su almacenamiento.

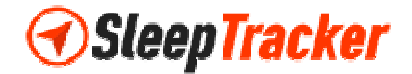

#### Modificación de Alertas

Si desea realizar la actualización de una alerta previamente creada en la plataforma web, seleccione dicha alerta de la lista, y presione el símbolo de actualización que se encuentra a la derecha de su nombre, tal como lo indica la siguiente imagen, para visualizar las opciones disponibles de ese menú desplegable.

| Objetos           | Eventos | Editar   |   |
|-------------------|---------|----------|---|
| <b>Q</b> Búsqueda |         | Eliminar |   |
| ALARMAS           | GPS     |          | 0 |
| GEOCERCA          | 1S      |          | ٥ |

Seleccione la opción **Editar**, para visualizar los datos incluidos en los campos de la alerta seleccionada, tal como se observa en la imagen posterior. Proceda a la actualización de los parámetros necesarios, y, finalmente presione el botón **Guardar** para almacenar los cambios realizados.

| Editar                         |                   |                    |                           |                   | ×       |
|--------------------------------|-------------------|--------------------|---------------------------|-------------------|---------|
| Información de usuario         | Vehiculos         | GEOCERCAS          | Exceso de velocidad       | Eventos           |         |
| Nombre*:                       |                   |                    |                           |                   |         |
| ALARMAS GPS                    |                   |                    |                           |                   |         |
| Email:                         |                   |                    |                           |                   |         |
| bateria@sleeptracker.co        | om.ve             |                    |                           |                   |         |
| Para múltiples correos electro | ónicos separarlos | mediante punto y c | oma ex.: user@example.cor | m;user1@example.c | om      |
|                                |                   |                    |                           |                   |         |
|                                |                   | Guarda             | Elimir                    | har C             | ancelar |

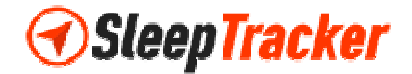

#### Eliminación de Alertas

Si desea realizar la eliminación de una alerta previamente creada en la plataforma web, seleccione dicha alerta de la lista, y presione el símbolo de actualización que se encuentra a la derecha de su nombre, tal como lo indica la siguiente imagen, para visualizar las opciones disponibles de ese menú desplegable.

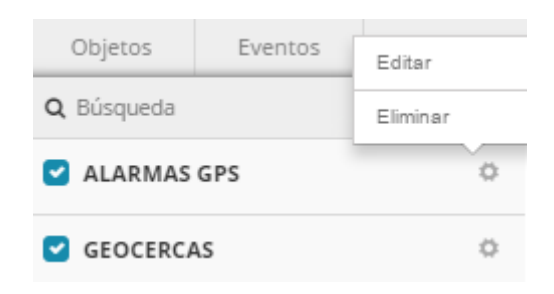

Seleccione la opción **Eliminar**, y observará una ventana emergente denominada **Eliminar**, solicitando la confirmación de la eliminación de dicha alerta. Presione el botón **S**í, en caso de estar de acuerdo con este ajuste, tal como se muestra en la pantalla siguiente.

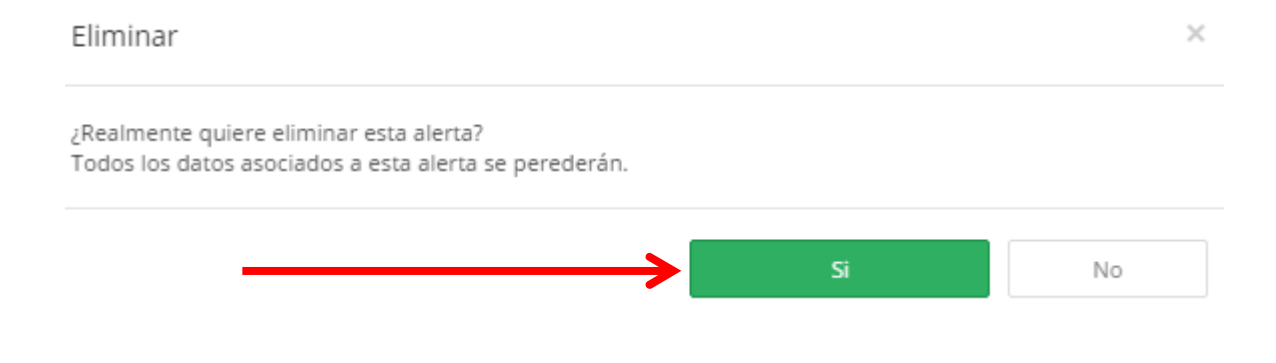

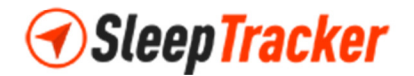

#### Búsqueda de Alertas

Si desea realizar la búsqueda de una alerta previamente creada en la plataforma web, ubique el campo **Búsqueda** en la pantalla de actualización de alerta, tal como se muestra en la siguiente inferior.

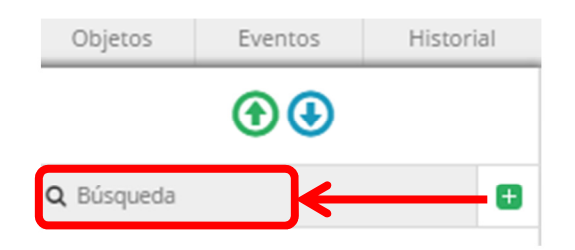

La búsqueda de alertas utiliza los caracteres alfanuméricos definidos en el nombre de cada una de las alertas registradas en la plataforma web. Seleccione uno de dichos caracteres, introdúzcalo en el campo **Búsqueda**, y observará como la lista de alertas se actualizara dinámicamente de acuerdo al criterio introducido.

En el ejemplo de la imagen anexa, visualizará en los resultados de la búsqueda todas las alertas que tengan una letra C en cualquier parte de su nombre.

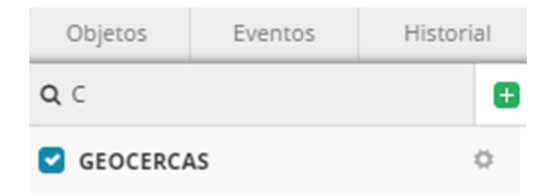

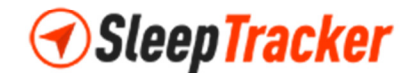

## Configuración de la Plataforma Web

Para realizar la actualización de algunos ajustes y optimizar el funcionamiento de la plataforma web, ubique en la parte superior derecha de su pantalla, la opción denominada **Configuración.** 

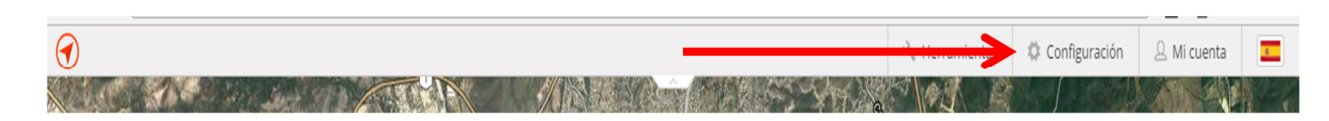

Posteriormente, observará la aparición de una ventana emergente denominada **Configuración**, donde notará una serie de pestañas que le permitirán definir los parámetros de su plataforma web.

En la pestaña **Principal**, observará los campos de solicitud de información denominados **Unidad de Distancia**, **Unidad de Capacidad**, **Unidad de Altitud**, **Día de Inicio de la semana del calendario predeterminado** y **Zona Horaria**. Seleccione los valores de su preferencia en cada uno de ellos.

En la Sección **Horario de Verano**, seleccione en el campo **Tipo**, el tipo de horario preferido o el valor *Ninguna*, para no registrar ningún valor en ese campo.

| Configura     | ción                       |                 |         |             |                   |                    | × |
|---------------|----------------------------|-----------------|---------|-------------|-------------------|--------------------|---|
| Principal     | GRUPOS POR CLIENTE         | Conductor       | Eventos | SMS gateway | Plantillas de SMS | Plantillas de GPRS |   |
| Unidad de di  | stancia:                   |                 |         |             |                   |                    |   |
| Kilómetro     |                            |                 |         |             |                   |                    | ~ |
| Unidad de ca  | pacidad:                   |                 |         |             |                   |                    |   |
| Litro         |                            |                 |         |             |                   |                    | ~ |
| Unidad de al  | titud:                     |                 |         |             |                   |                    |   |
| Metro         |                            |                 |         |             |                   |                    | ~ |
| Día de inicio | de la semana del calendari | o predeterminad | 10:     |             |                   |                    |   |
| Lunes         |                            |                 |         |             |                   |                    | ~ |
| Zona horaria  | :                          |                 |         |             |                   |                    |   |
| UTC -4:00     |                            |                 |         |             |                   |                    | ~ |
|               |                            |                 |         |             |                   |                    |   |
| Horario       | de verano                  |                 |         |             |                   |                    |   |
| Tipo:         |                            |                 |         |             |                   |                    |   |
| Ninguna       |                            |                 |         |             |                   |                    | ~ |
|               |                            |                 |         |             |                   |                    |   |
|               |                            |                 |         |             | Guardar           | Cancelar           |   |
|               |                            |                 |         |             |                   |                    |   |

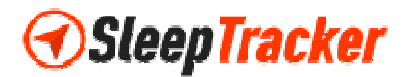

La pestaña **GRUPOS POR CLIENTE**, le permitirá incluir todos los grupos de vehículos que podrá asignar a los diferentes dispositivos registrados en la plataforma web bajo su usuario.

| Principal GRUPOS POR CL | IENTE Conductor | Eventos | SMS gateway | Plantillas de SMS | Plantillas de GPRS |   |
|-------------------------|-----------------|---------|-------------|-------------------|--------------------|---|
| PAPA                    |                 |         |             |                   |                    | × |
| HERMANOS                |                 |         |             |                   |                    | × |
| TIOS                    |                 |         |             |                   |                    | × |
| FAMILIA                 |                 |         |             |                   |                    | × |
| EMPRESA                 |                 |         |             |                   |                    | × |
| SLEEP                   |                 |         |             |                   |                    | × |
| Nombre                  |                 |         |             |                   |                    |   |

En la pestaña **Conductor**, podrá incluir la información personal de los conductores autorizados para el uso de cada uno de los diferentes vehículos registrados en la plataforma. Para añadir conductores, presione el botón **Añadir Conductor** tal como se muestra en la siguiente imagen.

| rincipal  | GRUP     | OS POR CLIENTE | Conductor | Eventos  | SMS gateway | Plantillas de SMS | Plantillas de GPRS |
|-----------|----------|----------------|-----------|----------|-------------|-------------------|--------------------|
|           |          |                | -         |          |             |                   | Añadir cond        |
| Nombre    |          | Dispositivo    | RFID      | Teléfond | o En        | nail Descr        | ipcion             |
| lo hay co | nductore | 5.             |           |          |             |                   |                    |

Posteriormente, visualizará una ventana emergente denominada **Añadir Conductor**. En ella encontrará los campos denominados **Nombre** y **Dispositivo** marcados con el símbolo de asterisco (\*), lo que significa que dicha información es obligatoria para almacenar correctamente la información.

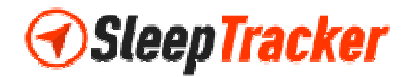

El campo **Nombre** se refiere al nombre o alias del conductor, mientras que el campo **Dispositivo** es una lista desplegable que muestra todos los vehículos registrados en la plataforma web de su usuario. Adicionalmente, podrá agregar los datos asociados al **RFID**, **Teléfono**, **Email**, y **Descripción** del conductor en cada uno de los campos respectivos.

| Añadir conductor | ×         |
|------------------|-----------|
| Nombre*:         |           |
|                  |           |
| Dispositivo*:    |           |
| AVEO CARLOS      | ¥         |
| RFID:            |           |
|                  |           |
| Teléfono:        |           |
|                  |           |
| Email:           |           |
|                  |           |
| Descripcion:     |           |
|                  |           |
|                  |           |
|                  | Guardan   |
|                  | Calicelar |

Finalmente presione el botón **Guardar** de esta ventana emergente para almacenar los cambios realizados, regresar a la pantalla de **Configuración** y observar en la lista el nuevo conductor incluido, tal como se muestra en la pantalla inferior.

| tión               |                                                |                                                                                |                                                                                                    |                                                                                                    |                                                                                                    |                                                                                                    |                                                                                                    | ×                                                                                                    |
|--------------------|------------------------------------------------|--------------------------------------------------------------------------------|----------------------------------------------------------------------------------------------------|----------------------------------------------------------------------------------------------------|----------------------------------------------------------------------------------------------------|----------------------------------------------------------------------------------------------------|----------------------------------------------------------------------------------------------------|----------------------------------------------------------------------------------------------------|
| GRUPOS POR CLIENTE | Conductor                                      | r Eventos                                                                      | SMS gateway                                                                                                    | Plantillas                                                                                                    | de SMS                                                                                                    | Plantillas                                                                                                    | de GPR                                                                                                    | S                                                                                                    |
|                    | •                                              |                                                                                |                                                                                                    |                                                                                                    |                                                                                                    | 🕒 Añ                                                                                                    | adir cor                                                                                                    | nductor                                                                                                    |
| Dispositivo        | RFID                                           | Teléfono                                                                       | Email                                                                                                    |                                                                                                    | Descri                                                                                                    | pcion                                                                                                    |                                                                                                    |                                                                                                    |
| VITARA<br>MOVISTAR | XXX-<br>XXX                                    | 0212-<br>1234567                                                               | mario.moreno@g                                                                                                    | gmail.com                                                                                                    | Condu<br>Vitara                                                                                                    | ctor                                                                                                    | \$                                                                                                    | ×                                                                                                    |
|                    |                                                |                                                                                |                                                                                                    |                                                                                                    |                                                                                                    |                                                                                                    |                                                                                                    |                                                                                                    |
|                    |                                                |                                                                                |                                                                                                    | Guard                                                                                                    | Jar                                                                                                    |                                                                                                    | Cancel                                                                                                    | ar                                                                                                    |
|                    | GRUPOS POR CLIENTE Dispositivo VITARA MOVISTAR | GRUPOS POR CLIENTE Conducto<br>Dispositivo RFID<br>VITARA XXX-<br>MOVISTAR XXX | tión<br>GRUPOS POR CLIENTE Conductor Eventos<br>Dispositivo RFID Teléfono<br>VITARA XXX-<br>MOVISTAR XXX- 0212-<br>1234567 | tión<br>GRUPOS POR CLIENTE Conductor Eventos SMS gateway<br>Dispositivo RFID Teléfono Email<br>VITARA<br>MOVISTAR XXX-<br>1234567 mario.moreno@g | tión<br>GRUPOS POR CLIENTE Conductor Eventos SMS gateway Plantillas of<br>Dispositivo RFID Teléfono Email<br>VITARA XXX- 0212-<br>MOVISTAR XXX 0212-<br>1234567 mario.moreno@gmail.com | tión<br>GRUPOS POR CLIENTE Conductor Eventos SMS gateway Plantillas de SMS<br>Dispositivo RFID Teléfono Email Descri<br>VITARA XXX- 0212-<br>MOVISTAR XXX 0212-<br>1234567 mario.moreno@gmail.com Condu<br>Vitara | tión<br>GRUPOS POR CLIENTE Conductor Eventos SMS gateway Plantillas de SMS Plantillas<br>L Dispositivo RFID Teléfono Email Descripcion<br>VITARA XXX- 0212-<br>MOVISTAR XXX 0212-<br>1234567 mario.moreno@gmail.com Conductor<br>Vitara | tión          GRUPOS POR CLIENTE       Conductor       Eventos       SMS gateway       Plantillas de SMS       Plantillas de GPR            Dispositivo        RFID         Teléfono        Email        Descripcion                                                                                                    < |

**Nota Importante:** En esta misma pantalla puede realizar la actualización de los datos de un conductor registrado previamente o procesar su eliminación de la lista.

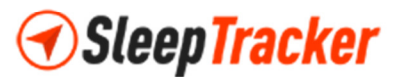

Para editar los datos, haga clic en el símbolo correspondiente a la edición, tal como se muestra en la siguiente imagen.

| Principal       | GRUPOS POR CLIENTE | Conductor   | Eventos          | SMS gateway | Plantillas o | de SMS Pla          | ntillas de    | e GPR   | 5    |
|-----------------|--------------------|-------------|------------------|-------------|--------------|---------------------|---------------|---------|------|
|                 |                    |             |                  |             |              |                     | 🕂 Añad        | dir con | duct |
| Nombre          | Dispositivo        | RFID        | Teléfono         | Email       |              | Descripcion         | n             |         |      |
| Mario<br>Moreno | VITARA<br>MOVISTAR | XXX-<br>XXX | 0212-<br>1234567 | marid       | , noil.com   | Conductor<br>Vitara | $\rightarrow$ | ۵       | ×    |

Luego, visualizará una ventana emergente denominada **Editar**, con los mismos campos que la pantalla **Añadir Conductor**. Presione el botón **Guardar** de esta misma ventana para almacenar correctamente los cambios realizados.

| Editar                 |         | ×        |
|------------------------|---------|----------|
| Nombre*:               |         |          |
| Mario Moreno           |         |          |
| Dispositivo*:          |         |          |
| VITARA MOVISTAR        |         | ~        |
| RFID:                  |         |          |
| XXX-XXX                |         |          |
| Teléfono:              |         |          |
| 0212-1234567           |         |          |
| Email:                 |         |          |
| mario.moreno@gmail.com |         |          |
| Descripcion:           |         |          |
| Conductor Vitara       |         |          |
|                        |         | 1        |
|                        | Guardar | Cancelar |
|                        |         |          |

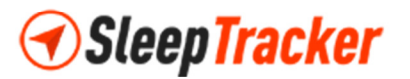

Si desea eliminar toda la información asociada a un conductor, haga clic en el símbolo correspondiente, tal como se observa en la imagen anexa.

| Configura       | ción               |             |                  |             |                  |                |            | ×     |
|-----------------|--------------------|-------------|------------------|-------------|------------------|----------------|------------|-------|
| Principal       | GRUPOS POR CLIENTE | Conductor   | Eventos          | SMS gateway | Plantillas de SN | /IS Plantillas | de GPRS    |       |
|                 |                    | •           |                  |             |                  | 🖬 Aña          | adir condu | uctor |
| Nombre          | Dispositivo        | RFID        | Teléfono         | Email       | De               | scripcion      |            |       |
| Mario<br>Moreno | VITARA<br>MOVISTAR | XXX-<br>XXX | 0212-<br>1234567 | mario.more  | Co<br>Vit        | nductor<br>ara | ->         | ×     |
|                 |                    |             |                  |             |                  |                |            |       |
|                 |                    |             |                  |             | Guardar          |                | Cancelar   |       |

Posteriormente observará una ventana emergente denominada **Eliminar**, solicitando la confirmación de la eliminación de dicho conductor. Presione el botón **Sí**, en caso de estar de acuerdo con este ajuste, tal como se muestra en la pantalla siguiente.

| Eliminar                            |          |    | ×  |
|-------------------------------------|----------|----|----|
| ¿Estás seguro que quieres borrarlo? |          |    |    |
|                                     | <b>→</b> | Si | No |

La pestaña **Eventos**, permitirá realizar la configuración de nuevos eventos personalizados en la plataforma web que podrán ser activados posteriormente al registrar una alerta nueva. Para añadir eventos, presione el botón **Añadir Eventos** tal como se muestra en la siguiente imagen.

| Principal | GRUPOS POR CLIENTE | Conductor | Eventos | SMS gateway | Plantillas de SMS | Plantillas de GPRS |
|-----------|--------------------|-----------|---------|-------------|-------------------|--------------------|
|           |                    |           | -       |             |                   | Añadir eve         |
| Protocolo | de dispositivos    | Parán     | netros  | Mensaje     | Mostrar siem      | pre                |
| No hay ev | entos.             |           |         |             |                   |                    |

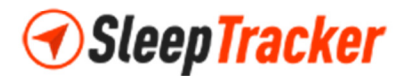

Luego visualizará una ventana emergente denominada **Añadir Evento**, en la cual podrá definir los parámetros y condiciones específicas para el registro del evento con los campos **Protocolo de Dispositivos**, **Condiciones** y **Mensaje**.

| Protocolo de dispositivos:                               |                                                          |                                     |                                    |     |
|----------------------------------------------------------|----------------------------------------------------------|-------------------------------------|------------------------------------|-----|
| adm                                                      |                                                          |                                     |                                    | ~   |
| Condiciones:                                             |                                                          |                                     |                                    |     |
| Parámetro                                                | lgual a (=)                                              | *                                   | Valor tag                          |     |
| %SETFLAG[D1,D2,D3]% - se<br>parámetro. D1 - a partir car | eutiliza para detectar car<br>rácter. D2 - cantidad de c | acteres individu<br>aracteres. D3 - | iales o algunas de valor<br>valor. | del |
|                                                          |                                                          |                                     |                                    |     |
| Mensaje:                                                 |                                                          |                                     |                                    |     |

Finalmente, presione el botón **Guardar** de esta misma ventana emergente para almacenar correctamente los cambios realizados, tal como se observa en la imagen superior, regresar a la pantalla de **Configuración** y observar en la lista el nuevo evento incluido.

**Nota Importante:** En la misma pantalla de **Configuración**, pestaña **Eventos**, puede realizar la actualización de los valores registrados previamente en un evento específico o procesar su eliminación de la lista. Para ello, realice la edición o eliminación de manera similar a los pasos descritos previamente para la edición y eliminación de conductores.

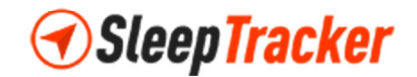

La pestaña **SMS Gateway** permite realizar la activación del servicio de mensajería de su GPS utilizando la aplicación denominada **SleepGPS**. Dicha aplicación debe ser previamente descargada según su tipo de dispositivo electrónico principal de comunicación (smartphones, tablets, etc.). Por ejemplo, para el caso de los dispositivos Android, utilizar Google Play Store para proceder a su descarga antes de habilitar este ajuste.

Marque la casilla denominada **Habilitar gateway SMS** y presione el botón **Enviar SMS de prueba** para comprobar el funcionamiento de este cambio. Si es correcto, recibirá un mensaje de texto de prueba en su dispositivo electrónico de comunicación principal confirmando la ejecución.

| Configura                          | ción                                                           |                     |                 |             |                   |                    | × |
|------------------------------------|----------------------------------------------------------------|---------------------|-----------------|-------------|-------------------|--------------------|---|
| Principal                          | GRUPOS POR CLIENTE                                             | Conductor           | Eventos         | SMS gateway | Plantillas de SMS | Plantillas de GPRS |   |
| 🕑 Habilitar ş                      | gateway SMS                                                    |                     |                 |             | _                 |                    |   |
| Solicitud mét                      | todo:                                                          |                     |                 |             |                   |                    |   |
| Gateway aplic                      | ación SMS                                                      |                     |                 |             |                   |                    | ~ |
| Cola Borra                         | r Enviar SMS de prueba                                         | ←                   |                 |             |                   |                    |   |
| SMS en la cola:                    | 6                                                              |                     |                 |             |                   |                    |   |
| App última con<br>Si la aplicación | exión: 09-04-2017 11:17:31 AM<br>de pasarela sms no enviar sms | en 24h , se elimina | ará de la cola. |             |                   |                    |   |
|                                    |                                                                |                     |                 | _           |                   |                    |   |
|                                    |                                                                |                     |                 |             | Guardar           | Cancelar           |   |

Finalmente, presione el botón **Guardar** para almacenar satisfactoriamente los cambios en la configuración de su plataforma web, tal como se muestra en la imagen inferior.

| Configura      | ición                                  |           |         |             |                   |                    | > |
|----------------|----------------------------------------|-----------|---------|-------------|-------------------|--------------------|---|
| Principal      | GRUPOS POR CLIENTE                     | Conductor | Eventos | SMS gateway | Plantillas de SMS | Plantillas de GPRS |   |
| 🛙 Habilitar    | gateway SMS                            |           |         | ·           |                   |                    |   |
| olicitud me    | todo:                                  |           |         |             |                   |                    |   |
| Gateway apl    | icación SMS                            |           |         |             |                   |                    | ~ |
| Cola Borra     | r Enviar SMS de prueba                 | 3         |         |             |                   |                    |   |
|                |                                        |           |         |             |                   |                    |   |
| SMS en la cola | r: 6<br>nevión: 09.04.2017 11:17:31 AM |           |         |             |                   |                    |   |

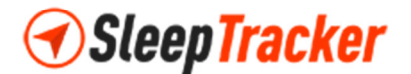

# **Enviar Comandos**

Los comandos son instrucciones específicas indicadas por los usuarios al GPS de su vehículo.

Para realizar el envío de los comandos, ubique en la parte superior derecha de su pantalla en la plataforma web, el menú de opciones denominado **Herramientas**.

| •     |                | $\longrightarrow$ | 🔧 Herramientas | 🔅 Configuración | 🚨 Mi cuenta |     |
|-------|----------------|-------------------|----------------|-----------------|-------------|-----|
| 1 dec | A MARKEN PARTY |                   |                |                 |             | 1-6 |

Herramientas
 Alertas
 Alertas
 GEOCERCAS
 Haga clic sobre Herramientas para visualizar la lista desplegable de opciones de este menú. Posteriormente seleccione la opción Enviar
 Comando, y haga clic nuevamente, tal como se observa en la imagen de la izquierda.

|     | Enviar comando       |
|-----|----------------------|
| 0   | Mostrar la dirección |
| 0   | Mostrar punto        |
| 0   | POI                  |
|     | Regla                |
| .1  | Reportes             |
| 2>* | Rutas                |

Posteriormente, observará la aparición de una ventana emergente denominada **Enviar Comando**, donde notará unas pestañas denominadas **GPRS** y **SMS**, que le permitirán enviar la instrucción a su vehículo desde la plataforma web.

| Enviar com   | ando |  |        |          | × |
|--------------|------|--|--------|----------|---|
| GPRS         | SMS  |  |        |          |   |
| Dispositivo: |      |  |        |          |   |
| AVEO CARLOS  |      |  |        |          | ~ |
| Tipo:        |      |  |        |          |   |
| APAGAR MOTO  | R    |  |        |          | ~ |
|              |      |  |        | _        |   |
|              |      |  | Enviar | Cancelar |   |

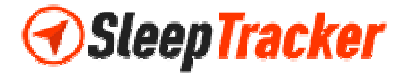

En la pestaña **GPRS**, observará inicialmente dos campos de solicitud de información denominados **Dispositivo** y **Tipo**.

En la lista desplegable que se muestra para el campo **Dispositivo**, observará todos los vehículos registrados en la plataforma web para su usuario. Seleccione el dispositivo GPS asociado a su vehículo al cual desea enviarle la instrucción.

El campo **Tipo** se refiere al comando a enviar al dispositivo seleccionado previamente en el campo **Dispositivo**. En esta lista desplegable observará las instrucciones más frecuentes que podrá ejecutar su dispositivo GPS, tal como se muestra en la imagen de la derecha y detalladas a continuación.

**Nota Importante:** Dependiendo del comando seleccionado en el campo **Tipo**, podrá observar cambios en la ventana emergente de **Enviar Comandos**, tales como la aparición de casillas adicionales de solicitud de información, ya que son requeridas por ese comando para su correcto funcionamiento y envío al dispositivo GPS de su vehículo.

| Tipo:                   |
|-------------------------|
| APAGAR MOTOR            |
| APAGAR MOTOR            |
| ENCENDER MOTOR          |
| ARMAR GPS               |
| DESARMAR GPS            |
| Posición única          |
| Reporte periodico       |
| Detener Reporte         |
| Alarma Movimiento       |
| Establecer zona horaria |
| Reiniciar dispositivo   |
| Enviar SMS              |
| Solicite                |
| Comando personalizado   |

- *Apagar Motor:* Permite realizar el corte de energía del motor de su vehículo si se encuentra en funcionamiento. Este comando es equivalente a usar el comando *stop* desde su teléfono.
- *Encender Motor:* Permite restaurar la energía del motor de su vehículo si se encuentra apagado. Este comando es equivalente a usar el comando *resume* desde su teléfono.
- Armar GPS: Permite activar el detector de vibración en el vehículo usando el dispositivo GPS. Esto generará alertas en el caso que se manifiesten movimientos bruscos en su vehículo, se abran puertas o se desconecten los bornes de la batería. Este comando es equivalente a usar el comando arm desde su teléfono.
- Desarmar GPS: Permite deshabilitar el detector de vibración en el vehículo usando el dispositivo GPS. Esto evitará que se envíen alertas en el caso que se manifiesten movimientos bruscos en su vehículo, se abran puertas o se desconecten los bornes de la batería. Este comando es equivalente a usar el comando disarm desde su teléfono.
- *Reporte Periódico:* Permite generar reportes con una frecuencia programada sobre el funcionamiento de su vehículo.
- *Detener Reporte:* Permite detener la generación de reportes programados sobre el funcionamiento de su vehículo.

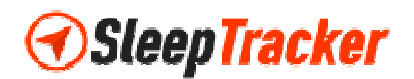

- *Alarma Movimiento:* Permite configurar una alerta con la cual el dispositivo GPS le indique que el vehículo se encuentra en movimiento. Este comando es equivalente a usar el comando *move* desde su teléfono.
- *Establecer Zona Horaria:* Permite actualizar la fecha y hora de su dispositivo GPS utilizando el huso horario de su preferencia. Este comando es equivalente a usar el comando *time zone* desde su teléfono.
- *Enviar SMS:* Permite realizar la configuración del envío del servicio de mensajería de texto desde su dispositivo GPS al teléfono registrado en la plataforma web y asociado a dicho GPS.
- *Comando personalizado:* Permite realizar el envío de comandos configurados por el usuario.

Si desea enviar el comando *Reporte Periódico* a su dispositivo GPS, al seleccionarlo en el campo **Tipo** observará que la ventana emergente incluye nuevos campos de solicitud de información denominados **Frecuencia** y **Unidad**, tal como se muestra en la siguiente imagen.

| Enviar comar      | ndo |   |        | ×        |
|-------------------|-----|---|--------|----------|
| GPRS              | SMS |   |        |          |
| Dispositivo:      |     |   |        |          |
| Sleep PRUEBA      |     |   |        | ¥        |
| Tipo:             |     |   |        |          |
| Reporte periodico |     |   |        | ~        |
| Frecuencia:       |     |   |        |          |
| -                 |     | 1 |        | +        |
| Unidad:           |     |   |        |          |
| Minuto            |     |   |        | ~        |
|                   |     |   |        |          |
|                   |     |   | Enviar | Cancelar |

El campo **Unidad** muestra una lista desplegable donde podrá escoger uno de los valores de su preferencia siguientes: *En segundo lugar, Minuto, Hora*.

Al incluir un valor en el campo **Frecuencia**, podrá definir un número específico de tiempo de ejecución del comando según el tipo de unidad del campo **Unidad**. Presione los símbolos respectivos ubicados a los lados de este campo para aumentar o disminuir el valor correspondiente. Por ejemplo, en caso que seleccione en el campo **Unidad** el valor *Minuto* y para el campo **Frecuencia** el valor 2, el comando de *Reporte Periódico* será procesado en el dispositivo seleccionado cada 2 minutos.

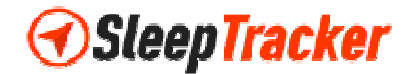

En el caso que desee enviar alguno de los comandos *Establecer Zona Horaria* o *Alarma Movimiento* a su dispositivo GPS, al seleccionarlo en el campo **Tipo**, observará que en la ventana emergente se incluye un nuevo campo de solicitud de información denominado **Parámetro**, tal como se muestra en la siguiente imagen. En este nuevo campo podrá incluir un valor requerido por el tipo de comando para su ejecución.

| Enviar coma       | ndo     |  |        | ×        |
|-------------------|---------|--|--------|----------|
| GPRS              | SMS     |  |        |          |
| Dispositivo:      |         |  |        |          |
| Sleep PRUEBA      |         |  |        | ~        |
| Tipo:             |         |  |        |          |
| Establecer zona h | noraria |  |        | ~        |
| Parámetro:        |         |  |        |          |
|                   |         |  |        |          |
|                   |         |  |        |          |
|                   |         |  | Enviar | Cancelar |

Opcionalmente, podrá realizar la configuración de envíos de mensajes de texto (SMS) al número de teléfono asociado a su dispositivo GPS. Para ello, seleccione el comando *Enviar SMS* en el campo **Tipo** y, observará que la ventana emergente incluye dos nuevos campos de solicitud de información denominados **Número Teléfono GPS\*** y **Mensaje\***, tal como se muestra en la imagen siguiente.

Nota Importante: Recuerde que algunos campos de solicitud de información se encuentran marcados con el símbolo de asterisco (\*), lo que significa que dicha información es obligatoria para enviar correctamente el comando a ejecutarse al GPS de su vehículo.

| Enviar coma  | ando      |  |        |          |
|--------------|-----------|--|--------|----------|
| GPRS         | SMS       |  |        |          |
| Dispositivo: |           |  |        |          |
| Sleep PRUEBA |           |  |        |          |
| Tipo:        |           |  |        |          |
| Enviar SMS   |           |  |        |          |
| Número TELÉF | ONO GPS*: |  |        |          |
| Mensaje*:    |           |  |        |          |
|              |           |  |        |          |
|              |           |  |        |          |
|              |           |  | Enviar | Cancelar |

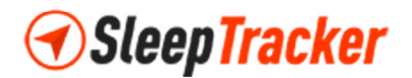

Para el campo **Número Teléfono GPS**\* introduzca el número de teléfono asociado a su dispositivo GPS. **Nota Importante:** Recuerde no agregar espacios entre los números cuando indique este valor en dicho campo.

En el campo **Mensaje** incluya la información que llegará como notificación de mensaje al número de teléfono que indicó previamente en el campo **Número Teléfono GPS**\*.

Si lo requiere, en la pestaña **GPRS** también podrá seleccionar la opción *Comandos Personalizados* dentro del campo **Tipo**, esto con la finalidad de realizar el envío de comandos previamente configurados por usted a su dispositivo GPS. Luego, observará que la ventana emergente incluye dos nuevos campos de solicitud de información denominados **Plantilla GPRS** y **Mensaje**\*, tal como se muestra en la imagen siguiente.

| Enviar comando                                                                     | ×  |
|------------------------------------------------------------------------------------|----|
|                                                                                    |    |
| GPRS SMS                                                                           |    |
| Dispositivo:                                                                       |    |
| Sleep PRUEBA                                                                       | ~  |
| Tipo:                                                                              |    |
| Comando personalizado                                                              | ~  |
| Plantilla GPRS:                                                                    |    |
| No plantilla                                                                       | ~  |
| "Plantilla GPRS" se puede añadir en: Configuración->GPRS plantillas                |    |
| Mensaje*:                                                                          |    |
|                                                                                    |    |
|                                                                                    | 1, |
| Comando RAW (sólo se admiten los comandos de texto)                                |    |
| Puede utilizar estas variables:<br>[%IMEI%] - el IMEI del dispositivo seleccionado |    |
| Enviar Cancela                                                                     | r  |

En el campo **Plantilla GPRS** se observará una lista desplegable con las plantillas predefinidas para cada uno de los comandos configurados. **Nota Importante:** Estas plantillas pueden ser incluidas en la opción **GPRS Plantillas,** ubicada en la sección de **Configuración** de su plataforma web. En caso que no tenga plantillas configuradas previamente, también puede seleccionar la opción *No Plantilla*. Para el campo **Mensaje** de esta ventana, incluya la información que llegará como notificación de mensaje.

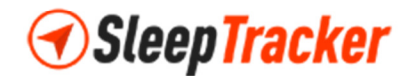

Posteriormente, en la pestaña **SMS** se observarán tres campos de solicitud de información denominados **Dispositivos, Plantilla de SMS y Mensaje**, los cuales funcionan de manera similar a algunos de los campos de la pestaña **GPRS** descrita previamente.

| Enviar comando                                                           | ×        |
|--------------------------------------------------------------------------|----------|
| GPRS SMS                                                                 |          |
| Dispositovos*:                                                           |          |
| Nada seleccionado                                                        | ~        |
| "Número de SIM" hay que añadir al: Objeto-> Editar->Avanzado->Número SIM |          |
| Plantilla de SMS:                                                        |          |
| No plantilla                                                             | ~        |
| "Plantilla de SMS" se puede añadir en: Configuración->plantillas de SMS  |          |
| Mensaje*:                                                                |          |
|                                                                          |          |
|                                                                          |          |
|                                                                          | /        |
|                                                                          |          |
| Enviar                                                                   | Cancelar |

En el campo **Dispositivos**, se mostrará una lista desplegable con los vehículos registrados en el usuario de su plataforma web.

El campo **Plantilla de SMS** detallará una lista desplegable con las plantillas predefinidas para el envío de los comandos. **Nota Importante:** Estas plantillas pueden ser incluidas en la opción **Plantillas SMS** ubicada en la sección de **Configuración** de su plataforma web. En caso que no tenga plantillas configuradas previamente, puede seleccionar la opción *No Plantilla*.

En el campo **Mensaje** se requiere incluir la información que llegará como notificación de mensaje al número de teléfono que se le indicó previamente.

Nota Importante: Si desea utilizar esta pestaña SMS para realizar el envío de comandos, recuerde habilitar el servicio SMS Gateway en la Configuración de la plataforma web. En el caso que este servicio no esté habilitado, la pestaña mostrará un error como se observa en la imagen de la derecha.

| Enviar comando                                             | ×        |
|------------------------------------------------------------|----------|
| GPRS SMS                                                   |          |
| Por favor, active SMS Gateway "Configurar -> pestaña SMS". |          |
|                                                            |          |
| Enviar                                                     | Cancelar |

Finalmente, presione el botón **Enviar** para procesar satisfactoriamente los cambios en la plataforma web y ejecutar el envío del comando al dispositivo seleccionado.

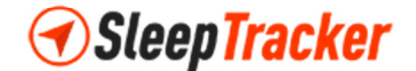

# <u>Reportes</u>

La plataforma web le permite generar diversos listados de información detallados donde se indique el funcionamiento de cada uno de sus vehículos registrados, en forma de reportes adaptables a sus requerimientos.

Para procesar satisfactoriamente los reportes, ubique en la parte superior derecha de su pantalla en la plataforma web, el menú de opciones denominado **Herramientas**.

| $\mathbf{O}$ | $\longrightarrow$ | 🔧 Herramientas | 🗘 Configuración | 🚨 Mi cuenta |     |
|--------------|-------------------|----------------|-----------------|-------------|-----|
|              |                   |                |                 |             | 1-6 |

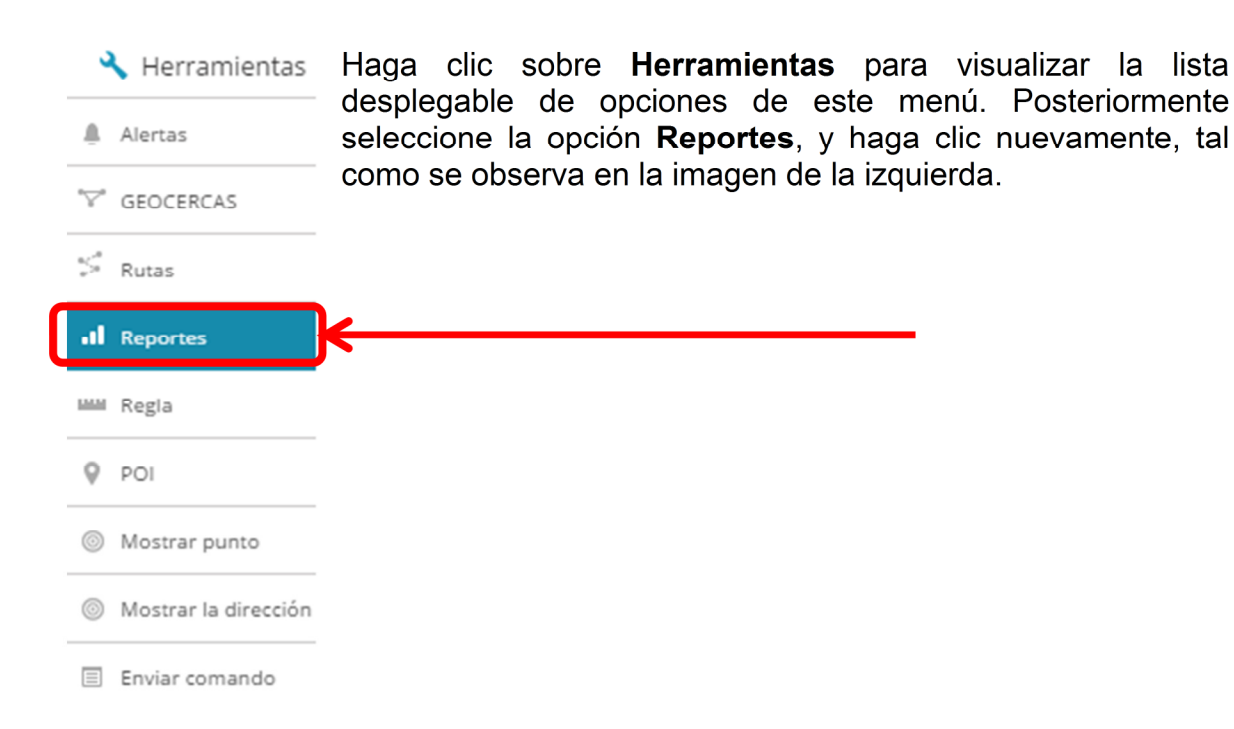

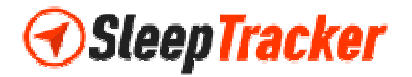

la aparición de una ventana emergente denominada Posteriormente, observará Reportes, donde notará una serie de pestañas que le permitirán generar información detallada del funcionamiento de su vehículo desde la plataforma web. ×

Reportes

| rincipai        | Informes generados     | Los informes  | programado | s logs                                           |                                        |                      |
|-----------------|------------------------|---------------|------------|--------------------------------------------------|----------------------------------------|----------------------|
|                 | 0                      |               |            | 0                                                |                                        |                      |
| ítulo           |                        |               |            | Tipo                                             | Formato                                |                      |
|                 |                        |               |            | Información general 🗸                            | HTML                                   |                      |
|                 |                        |               |            |                                                  |                                        |                      |
| Fecha desde:    | 2017-05-02             | 00:00         | ~          | Hoy                                              | 🔵 La sem                               | nana pasada          |
| Fecha hasta:    | 2017-05-03             | 00:00         | ~          | Ayer                                             | El mes                                 | pasado               |
| ehiculos        | ta                     |               | ~          | Geocercas<br>Escoge de la lista                  |                                        | Ď                    |
| cooge de la lis |                        |               |            |                                                  |                                        |                      |
| nviar al corre  | eo electrónico         |               |            | Límite de velocidad                              | Paradas                                |                      |
| nviar al corre  | eo electrónico         |               |            | Límite de velocidad                              | Paradas<br>> 1 min                     |                      |
| nviar al corre  | eo electrónico<br>Inte | ) Semanalment | e          | Límite de velocidad<br>60<br>Mostrar direcciones | Paradas<br>> 1 min<br>Zonas<br>direcci | en lugar de<br>iones |

En la pestaña Principal, observará diversos campos de solicitud de información denominados Título, Tipo, Formato, Fecha desde, Fecha hasta, Vehículos, Geocercas, Enviar al correo electrónico, Límite de Velocidad, Paradas. Seleccione los valores de su preferencia en cada uno de los campos para generar dicho reporte.

En el campo Título, especifique un nombre para el reporte usando caracteres alfanuméricos que describa la funcionalidad de dicho listado a crear.

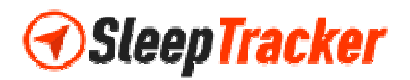

El campo **Tipo** mostrará una lista desplegable de opciones predefinidas en la plataforma web para el desarrollo de su reporte, tal como se observa en la imagen siguiente.

| Гіро                                           |  |  |  |  |  |  |  |
|------------------------------------------------|--|--|--|--|--|--|--|
| Información general                            |  |  |  |  |  |  |  |
| Información general                            |  |  |  |  |  |  |  |
| Información general ( fusionada )              |  |  |  |  |  |  |  |
| Información general (fusionada) de la aduana   |  |  |  |  |  |  |  |
| Recorridos y paradas                           |  |  |  |  |  |  |  |
| Recorridos y paradas / Geocercas               |  |  |  |  |  |  |  |
| Recorridos y paradas / Conductor               |  |  |  |  |  |  |  |
| Recorridos y paradas / Conductor (Business)    |  |  |  |  |  |  |  |
| Recorridos y paradas / Conductor (Private)     |  |  |  |  |  |  |  |
| Hoja de Viajes                                 |  |  |  |  |  |  |  |
| Exceso de velocidad                            |  |  |  |  |  |  |  |
| Subvelocidades                                 |  |  |  |  |  |  |  |
| Geocercas, entradas/salidas                    |  |  |  |  |  |  |  |
| Geocerca de entrada/salida modo de 24 horas    |  |  |  |  |  |  |  |
| Geocercas, entradas/salidas (Encendido ON/OFF) |  |  |  |  |  |  |  |
| Eventos                                        |  |  |  |  |  |  |  |
| Nivel de combustible                           |  |  |  |  |  |  |  |
| Rellenos de combustible                        |  |  |  |  |  |  |  |
| Robos de combustible                           |  |  |  |  |  |  |  |
| Temperatura                                    |  |  |  |  |  |  |  |
| RAG                                            |  |  |  |  |  |  |  |

Formato

| HTML          | ^ |
|---------------|---|
| HTML          |   |
| XLS           |   |
| PDF           |   |
| PDF (Paisaje) |   |

En el campo **Formato**, seleccione desde una lista desplegable de opciones, la extensión del reporte que desea generar. Los valores para el tipo de formato a seleccionar son: *HTML*, *XLS*, *PDF* y *PDF* (*paisaje*), tal como se muestra en la imagen de la izquierda.

Los campos **Fecha desde** y **Fecha hasta** especifican el período de tiempo para el cual se filtrarán los datos de su dispositivo GPS en el reporte a generar. Para ello, presione clic encima de cada campo y observará una pequeña ventana emergente con un calendario desde el cual podrá seleccionar la fecha, tal como se muestra en la imagen de la derecha.

| Reportes     | « May 2017 |       |    |    |      |    | >> |
|--------------|------------|-------|----|----|------|----|----|
| Reportes     | Su         | Мо    | Tu | We | Th   | Fr | Sa |
| Principal    | 30         | 1     | 2  | 3  | 4    | 5  | 6  |
|              | 7          | 8     | 9  | 10 | 11   | 12 | 13 |
| Título       | 14         | 15    | 16 | 17 | 18   | 19 | 20 |
|              | 21         | 22    | 23 | 24 | 25   | 26 | 27 |
|              | 28         | 29    | 30 | 31 | 1    | 2  | 3  |
| Fecha desde: | 4          | 5     | 6  | 7  | 8    | 9  | 10 |
| Fecha hasta: | 2017-      | 05-03 |    |    | 00:0 | D  |    |

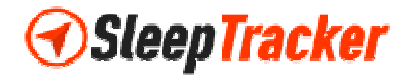

De manera opcional, la plataforma web también puede realizar el cálculo de algunos períodos de tiempo de acuerdo a su selección. Para ello, presione clic sobre cada uno de los valores disponibles con este fin, y observará el cambio automático en los campos **Fecha desde** y **Fecha hasta**. Estos valores son: *Hoy, Ayer, La semana pasada, El mes pasado*, tal como se observan en la imagen siguiente.

| Fecha desde: | 2017-04-01 | 00:00 | ~ | Ноу  | La semana pasada |
|--------------|------------|-------|---|------|------------------|
| Fecha hasta: | 2017-05-01 | 00:00 | ~ | Ayer | 💽 El mes pasado  |

Adicionalmente, en los campos **Fecha desde** y **Fecha hasta**, podrá definir valores de horas y minutos para el reporte en cuestión. Si desea que el reporte se genere para todo el día, solo incluya en ambos campos el valor 00:00. En caso contrario, seleccione de la respectiva lista desplegable, los valores de los mencionados campos en horas y minutos utilizando el sistema horario de 24 horas.

El campo **Vehículos** mostrará una lista desplegable con todos los dispositivos asociados a su usuario en la plataforma web. Aquí podrá escoger cuáles de ellos quiere que aparezcan reflejados en su reporte. En caso de requerir información acerca de todos los dispositivos, recuerde escoger el valor *Seleccionar Todo* de la lista desplegable. Posteriormente, presione el botón **Hecho** que se observa en la parte inferior de esta lista, y regresar a la ventana de reportes.

El campo **Geocercas** mostrará una lista desplegable con todas las geocercas que tiene registradas en la plataforma web. Aquí podrá escoger cuáles de ellas quiere que aparezcan reflejadas en su reporte. En caso de requerir información acerca de todas las geocercas, recuerde escoger el valor *Seleccionar Todo* de la lista desplegable. Posteriormente, presione el botón **Hecho** que se observa en la parte inferior de esta lista, y regresar a la ventana de reportes.

Si desea que el reporte a generar le sea enviado directamente a una dirección de correo electrónico de su preferencia, incluya esa información en el campo **Enviar al correo electrónico**. Opcionalmente, puede elegir el momento en el cual dicho envío sea realizado, *Diariamente* o *Semanalmente*. Para cualquiera de las dos opciones, incluya también una hora y minutos usando una pequeña lista desplegable con el sistema de 24 horas y realizar efectivamente el envío del reporte. Para ello, seleccione para tildar el valor respectivo bajo el mencionado campo, tal como se muestra en el siguiente ejemplo.

| Enviar al correo electrónico |              |
|------------------------------|--------------|
| mario.moreno@gmail.com       |              |
| ✔ Diariamente                | Semanalmente |
| 07:55                        | 00:00        |

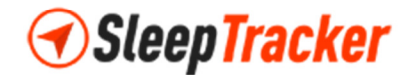

Puede establecer un límite de velocidad máximo de movimiento de su vehículo al momento de generar el reporte. Para ello, indique en el campo Límite de Velocidad

este valor. Adicionalmente, puede seleccionar la opción *Mostrar direcciones* para que la plataforma web le especifique la dirección en la cual sucedió dicho exceso de velocidad. Esta opción se encuentra en la parte inferior del mencionado campo, tal como se observa en el ejemplo de la imagen a su derecha.

| Lími | te de velocidad     |  |
|------|---------------------|--|
| 50   |                     |  |
| ~    | Mostrar direcciones |  |

| Paradas                       |   |
|-------------------------------|---|
| > 1 min                       | ~ |
| Zonas en lugar de direcciones |   |

Si desea reflejar en su reporte aquellas paradas que excedan un valor determinado de tiempo, puede usar el campo **Paradas**. Dicho campo le mostrará una lista desplegable que le permitirá seleccionar una de estas opciones en minutos u horas, según su preferencia. Adicionalmente, podrá escoger la opción *Zonas en lugar de direcciones* para que la plataforma

web le especifique correctamente las zonas en la cual sucedió la mencionada parada. Esta opción se encuentra en la parte inferior del mencionado campo, tal como se observa en el ejemplo de la imagen a su izquierda.

Una vez que haya incluido los parámetros correspondientes a cada uno de los campos de esta pestaña, puede presionar el botón **Generar** para procesar la información y descargar el reporte solicitado desde la plataforma web, tal como se observa en la siguiente imagen.

| Reportes                       |                    |                  |          |                                 |   |                 |                      |  |
|--------------------------------|--------------------|------------------|----------|---------------------------------|---|-----------------|----------------------|--|
| Principal                      | Informes generados | Los informes pro | ogramado | s logs                          |   |                 |                      |  |
| ítulo                          |                    |                  |          | Тіро                            |   | Formato         |                      |  |
|                                |                    |                  |          | Información general             | ~ | HTML            |                      |  |
| Fecha desde:                   | 2017-05-02         | 00:00            | ~        | • Ноу                           |   | La ser          | mana pasada          |  |
| Fecha hasta:                   | 2017-05-03         | 00:00            | ~        | Ayer                            |   | El me           | s pasado             |  |
| 'ehiculos<br>Escoge de la list | a                  |                  | ~        | Geocercas<br>Escoge de la lista |   |                 |                      |  |
| nviar al corre                 | o electrónico      |                  |          | Límite de velocidad             |   | Paradas         |                      |  |
|                                |                    |                  |          | 60                              |   | > 1 min         |                      |  |
| Diariamer                      | nte                | Semanalmente     |          | Mostrar direccione              | 5 | Zonas<br>direct | en lugar de<br>iones |  |
| 00:00                          | (                  | 00:00            |          |                                 |   |                 |                      |  |
|                                |                    | →                |          |                                 |   |                 |                      |  |

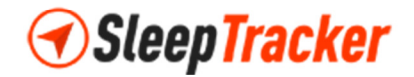

En caso que desee almacenar la información del reporte solicitado para descargarlo posteriormente, presione el botón **Guardar** ubicado en la parte inferior de la pestaña **Principal**. Esto permitirá que dicho reporte se observe en la pestaña siguiente denominada **Informes generados** tal como se muestra en la imagen siguiente.

| Reportes                         |                        |         |           |           |         |        | ×  |
|----------------------------------|------------------------|---------|-----------|-----------|---------|--------|----|
| Principal Informes generados     | Los informes programad | os logs |           |           |         |        |    |
| Título                           | Tipo                   | Formato | Vehiculos | Geocercas | Horario |        |    |
| Información General de Vehículos | Información general    | HTML    | 16        | 5         | No      | ۵      | ×  |
|                                  |                        |         |           |           |         |        |    |
|                                  | Generar                |         | Guardar   | Nuevo     |         | Cancel | ar |

**Nota Importante:** En esta misma pestaña, denominada **Informes generados**, también puede realizar cambios en los parámetros de un reporte registrado antes de generarlo nuevamente, o procesar su eliminación de la lista.

Para editar los datos, haga clic en el símbolo correspondiente a la edición, tal como se muestra en la siguiente imagen.

| Principal  | Informes generados      | Los informes programad | los logs |           |           |         |         |
|------------|-------------------------|------------------------|----------|-----------|-----------|---------|---------|
| Título     | •                       | Тіро                   | Formato  | Vehiculos | Geocercas | Horario |         |
| Informació | ón General de Vehículos | Información general    | HTML     | 16        | -         |         | \$<br>× |

Esto permitirá que regrese a la pestaña denominada **Principal**, con los mismos campos que la pantalla **Reportes**. Presione el botón **Guardar** de esta misma ventana para almacenar correctamente los cambios realizados.

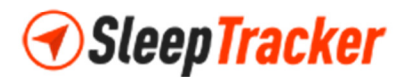

Si desea eliminar toda la información asociada a un reporte, haga clic en el símbolo correspondiente, tal como se observa en la imagen anexa.

| Reportes                         |                        |          |           |           |         | ×              |
|----------------------------------|------------------------|----------|-----------|-----------|---------|----------------|
| Principal Informes generados     | Los informes programad | los logs |           |           |         |                |
| Título                           | Тіро                   | Formato  | Vehiculos | Geocercas | Horario |                |
| Información General de Vehículos | Información general    | HTML     | 16        | 5         | No      | <del>ö ×</del> |
|                                  |                        |          |           |           |         |                |
|                                  | Generar                |          | Guardar   | Nuevo     |         | Cancelar       |

Posteriormente observará una ventana emergente denominada **Eliminar**, solicitando la confirmación de la eliminación de dicho reporte. Presione el botón **S**í, en caso de estar de acuerdo con este ajuste, tal como se muestra en la pantalla siguiente.

| Eliminar                            |               |    | ×  |
|-------------------------------------|---------------|----|----|
| ¿Estás seguro que quieres borrarlo? |               |    |    |
|                                     | $\rightarrow$ | Si | No |